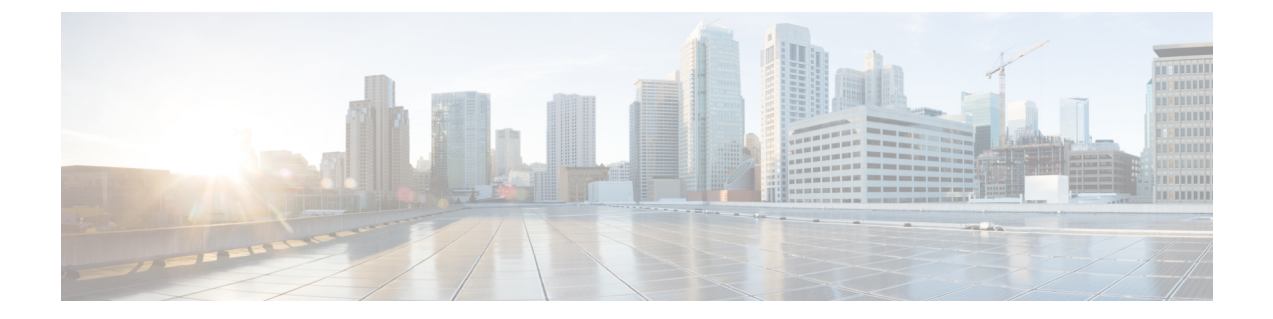

# ネットワーク アダプタの管理

この章は、次の内容で構成されています。

- Cisco UCS C シリーズ ネットワーク アダプタの概要 (1ページ)
- ネットワークアダプタのプロパティの表示(5ページ)
- ネットワークアダプタのプロパティの設定(6ページ)
- vHBA の管理 (11 ページ)
- vNIC の管理 (28 ページ)
- •アダプタ設定のバックアップと復元(62ページ)
- アダプタファームウェアの管理(65ページ)
- •アダプタのリセット (68ページ)

# Cisco UCS C シリーズ ネットワーク アダプタの概要

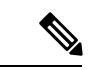

(注) この章の手順は、Cisco UCSCシリーズネットワークアダプタがシャーシに設置される場合に のみ使用できます。

Cisco UCS C シリーズ ネットワーク アダプタを設置することで、I/O の統合と仮想化をサポートするためのオプションが提供されます。次のアダプタを使用できます。

- Cisco UCS VIC 15238 仮想インターフェイス カード
- Cisco UCS VIC 15428 仮想インターフェイス カード
- Cisco UCS VIC 1497 仮想インターフェイス カード
- Cisco UCS VIC 1495 仮想インターフェイス カード
- Cisco UCS VIC 1477 仮想インターフェイス カード
- Cisco UCS VIC 1467 仮想インターフェイス カード
- Cisco UCS VIC 1457 仮想インターフェイス カード

- Cisco UCS VIC 1455 仮想インターフェイス カード
- Cisco UCS VIC 1387 仮想インターフェイス カード
- Cisco UCS VIC 1385 仮想インターフェイス カード
- Cisco UCS VIC 1227T 仮想インターフェイス カード
- Cisco UCS VIC 1225 仮想インターフェイス カード
- Cisco UCS P81E Virtual Interface Card

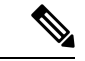

(注)

VIC カードをサーバで同じの生成は必須です。たとえば、1 つのサーバで第3世代と第4世代 VIC カードの組み合わせを持つことはできません。

対話型の UCS ハードウェアおよびソフトウェア相互運用性ユーティリティを使用すると、選択したサーバモデルとソフトウェアリリース用のサポートされているコンポーネントと構成を表示できます。このユーティリティは次の URL で入手できます。 http://www.cisco.com/web/techdoc/ucs/interoperability/matrix.html

### Cisco UCS VIC 15238 仮想インターフェイス カード

Cisco UCS VIC 15238 は、Cisco UCS C シリーズ ラック サーバーの M6 および M7 世代用に設計された、デュアルポートクワッド Small Form-Factor Pluggable (QSFP/QSFP28/QSFP56) mLOM カードです。このカードは、40/100/200 Gbps イーサネットまたは FCoE をサポートします。 PCIe 標準準拠のインターフェイスをホストに提示可能で、NIC または HBA として動的に構成できます。

#### **Cisco UCS VIC 15428** 仮想インターフェイス カード

Cisco VIC 15428 は、Cisco UCS C シリーズ ラック サーバーの M6 および M7 世代用に設計され た、クワッドポート Small Form-Factor Pluggable (SFP+/SFP28/SFP56) mLOM カードです。こ のカードは、10/25/50 Gbps イーサネットまたは FCoE をサポートします。PCIe 標準準拠のイン ターフェイスをホストに提示可能で、NIC または HBA として動的に構成できます。

#### Cisco UCS VIC 1497 仮想インターフェイス カード

Cisco UCS 仮想インターフェイスカード (VIC) 1497 は、Cisco UCS C シリーズ ラックサーバの M5 世代用に設計された、デュアルポート Small Form-Factor (QSFP28) mLOM カードです。こ のカードは、40/100 Gbps イーサネットおよび FCoE をサポートします。PCIe 標準準拠のイン ターフェイスをホストに提示可能で、NIC および HBA として動的に構成できます。

### Cisco UCS VIC 1495 仮想インターフェイス カード

Cisco UCS 仮想インターフェイスカード (VIC) 1495 は、Cisco UCS C シリーズ ラックサーバの M5 世代用に設計された、デュアルポート Small Form-Factor (QSFP28) PCIe カードです。この カードは、40/100 Gbps イーサネットおよび FCoE をサポートします。PCIe 標準準拠のインター フェイスをホストに提示可能で、NIC および HBA として動的に構成できます。

### Cisco UCS VIC 1477 仮想インターフェイス カード

Cisco UCS VIC 1477 は、Cisco UCS C シリーズ ラック サーバーの M6 世代用に設計された、 デュアルポート クアッド Small Form-Factor (QSFP28) mLOM カードです。このカードは、 40/100 Gbps イーサネットまたは FCoE をサポートします。PCIe 標準準拠のインターフェイス をホストに提示可能で、NIC または HBA として動的に構成できます。

#### Cisco UCS VIC 1467 仮想インターフェイス カード

Cisco UCS VIC 1467 は、Cisco UCS C シリーズ ラック サーバーの M6 世代用に設計された、ク ワッドポート Small Form-Factor Pluggable (SFP28) mLOM カードです。このカードは、10/25 Gbps イーサネットまたは FCoE をサポートします。PCIe 標準準拠のインターフェイスをホス トに提示可能で、NIC または HBA として動的に構成できます。

### Cisco UCS VIC 1457 仮想インターフェイス カード

Cisco UCS 仮想インターフェイス カード (VIC) 1457 は、Cisco UCS C シリーズ ラック サーバ の M5 世代用に設計された、クワッドポート Small Form-Factor Pluggable (SFP28) mLOM カー ドです。このカードは、10/25 Gbps イーサネットまたは FCoE をサポートします。これは Cisco の次世代 CNA テクノロジーを組み込み、包括的にさまざまな機能を提供し、今後のソフトウェ アリリースに対応して投資を保護します。PCIe 標準準拠のインターフェイスをホストに提示可 能で、NIC および HBA として動的に構成できます。

### Cisco UCS VIC 1455 仮想インターフェイス カード

Cisco UCS 仮想インターフェイス カード(VIC) 1455 は、Cisco UCS C シリーズ ラック サーバ の M5 世代用に設計された、クワッドポート Small Form-Factor Pluggable (SFP28) ハーフハイ ト PCIe カードです。このカードは、10/25 Gbps イーサネットまたは FCoE をサポートします。 これは Cisco の次世代 CNA テクノロジーを組み込み、包括的にさまざまな機能を提供し、今 後のソフトウェアリリースに対応して投資を保護します。PCIe 標準準拠のインターフェイスを ホストに提示可能で、NIC および HBA として動的に構成できます。

### Cisco UCS VIC 1387 仮想インターフェイス カード

Cisco UCS VIC 1387 仮想インターフェイス カードは、デュアルポートの拡張型 Quad Small Form-Factor Pluggable (QSFP) 40 ギガビット イーサネットおよび Fibre Channel over Ethernet (FCoE)対応のハーフハイト PCI Express (PCIe) カードで、Cisco UCS C シリーズラック サー バ専用に設計されています。シスコの次世代統合型ネットワーク アダプタ (CNA) 技術は、 包括的にさまざまな機能を提供し、今後のソフトウェア リリースに対応して投資を保護しま す。

### Cisco UCS VIC 1385 仮想インターフェイス カード

この Cisco UCS VIC 1385 仮想インターフェイスカードは、デュアルポートの拡張型 Quad Small Form-Factor Pluggable (QSFP) 40 ギガビット イーサネットおよび Fibre Channel over Ethernet (FCoE)対応のハーフハイト PCI Express (PCIe) カードで、Cisco UCS C シリーズ ラックサー バ専用に設計されています。シスコの次世代統合型ネットワーク アダプタ (CNA) 技術は、 包括的にさまざまな機能を提供し、今後のソフトウェア リリースに対応して投資を保護しま す。

#### Cisco UCS VIC 1227T 仮想インターフェイス カード

Cisco UCS VIC 1227T 仮想インターフェイスカードは、Cisco UCS C シリーズラックサーバ専 用に設計された、デュアルポートの 10GBASE-T (RJ-45) 10-Gbps イーサネットおよび Fibre Channel over Ethernet (FCoE) 対応の PCI Express (PCIe) モジュラ LAN-on-motherboard (mLOM) アダプタです。Cisco のラックサーバに新たに導入された mLOM スロットを使用すると、PCIe スロットを使用せずに Cisco VIC を装着できます。これにより、I/O 拡張性が向上します。シ スコの次世代統合型ネットワーク アダプタ (CNA) 技術が取り入れられており、低コストの ツイストペア ケーブルで、30 メートルまでのビット エラー レート (BER) が 10 ~ 15 のファ イバチャネル接続を提供します。また、将来の機能リリースにおける投資保護を実現します。

#### Cisco UCS VIC 1225 仮想インターフェイス カード

Cisco UCS VIC 1225 仮想インターフェイス カード は、サーバ仮想化によって導入される種々の新しい動作モードを高速化する、高性能の統合型ネットワーク アダプタです。優れた柔軟性、パフォーマンス、帯域幅を新世代の Cisco UCS C シリーズ ラックマウント サーバ に提供します。

#### **Cisco UCS P81E Virtual Interface Card**

Cisco UCS P81E Virtual Interface Card は、仮想化された環境、物理環境のモビリティ強化を求めている組織、およびNIC、HBA、ケーブル配線、スイッチの減少によるコスト削減と管理オーバーヘッドの軽減を目指しているデータセンターに対して最適化されています。Fibre Channel over Ethernet (FCoE) PCIe カードには、次の利点があります。

- ジャストインタイムのプロビジョニングを使用して、最大で16個の仮想ファイバチャネルと16個のイーサネットアダプタを仮想化または非仮想化環境でプロビジョニングできます。それにより、システムの柔軟性が大幅に向上するとともに、複数の物理アダプタを統合することが可能になります。
- 仮想化を全面的にサポートしたドライバ(Cisco VN-Link テクノロジーとパススルースイ チングのハードウェアベースの実装を含む)。
- ネットワークポリシーとセキュリティの可視性およびポータビリティが、仮想マシンにまでわたる全域で提供されることにより、システムのセキュリティおよび管理性が向上します。

仮想インターフェイスカードは、親ファブリックインターコネクトに対して Cisco VN-Link 接 続を確立します。それにより、仮想マシン内の仮想 NIC を仮想リンクでインターコネクトに接 続できるようになります。Cisco Unified Computing System 環境では、仮想リンクを管理し、 ネットワークプロファイルを適用することができます。また、仮想マシンがシステム内のサー バ間を移動する際に、インターフェイスを動的に再プロビジョニングできます。

# ネットワーク アダプタのプロパティの表示

### 手順

|       | コマンドまたはアクション                                       | 目的                                                                                    |
|-------|----------------------------------------------------|---------------------------------------------------------------------------------------|
| ステップ1 | Server# scope chassis                              | シャーシ コマンド モードを開始しま<br>す。                                                              |
| ステップ2 | Server /chassis # show adapter [index]<br>[detail] | アダプタのプロパティを表示します。1<br>つのアダプタのプロパティを表示するに<br>は、 <i>index</i> 引数としてPCIスロット番号<br>を指定します。 |

### 例

•次に、アダプタのプロパティを表示する例を示します。

```
Server# scope chassis
Server /chassis # show adapter
PCI Slot Product Name Serial Number Product ID
                                                 Vendor
_____ ____
                                  UCSC-PCIE-C... Cisco Systems Inc
11
        UCS VIC 1455 FCH233770S8
Server / chassis # show adapter detail
PCI Slot 11:
   Product Name: UCS VIC 1455
   Serial Number: FCH233770S8
   Product ID: UCSC-PCIE-C25Q-04
   Adapter Hardware Revision: 5
   Current FW Version: 5.1(1.64)
   VNTAG: Disabled
   FIP: Enabled
   LLDP: Enabled
   PORT CHANNEL: Enabled
   Configuration Pending: no
   Cisco IMC Management Enabled: no
   VID: V04
   Vendor: Cisco Systems Inc
   Description:
   Bootloader Version: 5.0(3c)
   FW Image 1 Version: 5.1(1.64)
   FW Image 1 State: RUNNING ACTIVATED
   FW Image 2 Version: 5.1(1.59)
   FW Image 2 State: BACKUP INACTIVATED
   FW Update Status: Fwupdate never issued
   FW Update Error: No error
   FW Update Stage: No operation (0%)
   FW Update Overall Progress: 0%
Server /chassis #
```

# ネットワーク アダプタのプロパティの設定

### 始める前に

- ・このタスクを実行するには、admin権限を持つユーザとしてログインする必要があります。
- ・サポートされた仮想インターフェイスカード(VIC)がシャーシに取り付けられ、サーバの電源がオンである必要があります。

|       | コマンドまたはアクション                                                 | 目的                                                                                                    |
|-------|--------------------------------------------------------------|----------------------------------------------------------------------------------------------------|
| ステップ1 | Server# scope chassis                                        | シャーシ コマンド モードを開始しま<br>す。                                                                                           |
| ステップ2 | Server /chassis # show adapter                               | (任意)使用可能なアダプタ デバイス<br>を表示します。                                                                                      |
| ステップ3 | Server /chassis # scope adapter index                        | <i>index</i> で指定した PCI スロット番号に装<br>着されているアダプタ カードに対して<br>コマンド モードを開始します。                                           |
|       |                                                              | (注) アダプタの設定を表示また<br>は変更する前に、サーバー<br>の電源をオンにしておく必<br>要があります。                                                        |
| ステップ4 | Server /chassis/adapter # set fip-mode<br>{disable   enable} | アダプタ カードで FCoE Initialization<br>Protocol (FIP) をイネーブルまたはディ<br>セーブルにします。FIPはデフォルトで<br>有効になっています。                   |
|       |                                                              | <ul> <li>(注)</li> <li>・テクニカルサポートの<br/>担当者から明確に指示<br/>された場合にだけ、こ<br/>のオプションをディ<br/>セーブルにすることを<br/>推奨します。</li> </ul> |

|       | コマンドまたはアクション                                                     | 目的                                                                                                    |
|-------|------------------------------------------------------------------|----------------------------------------------------------------------------------------------------|
| ステップ5 | Server /chassis/adapter # set lldp {disable<br>  enable}         | <ul> <li>(注) LLDP の変更を有効にする</li> <li>は、サーバーの再起動が必要です。</li> </ul>                                                                                                    |
|       |                                                                  | S3260 シャーシに2 つのノー<br>ドがある場合、プライマリ<br>ノードで LLDP の変更を<br>行った後にセカンダリノー<br>ドを再起動するようにして<br>ください。                                                                                     |
|       |                                                                  | アダプタ カードで Link Layer Discovery<br>Protocol(LLDP)をイネーブルまたは<br>ディセーブルにします。LLDPはデフォ<br>ルトでイネーブルです。                                                                                  |
|       |                                                                  | <ul> <li>(注) LLDPオプションをディセー<br/>ブルにすると、すべての<br/>Data Center Bridging<br/>Capability Exchange Protocol<br/>(DCBX)機能が無効にな<br/>るため、このオプションは<br/>ディセーブルにしないこと<br/>を推奨します。</li> </ul> |
| ステップ6 | Server /chassis/adapter # set vntag-mode<br>{disabled   enabled} | アダプタ カードで VNTAG を有効また<br>は無効にします。VNTAG はデフォルト<br>により無効にされます。                                                                                                    |
|       |                                                                  | (注)                                                                                                    |
|       |                                                                  | VNTAGモードがイネーブルな場合、以<br>下の操作を実行できます。                                                                                                    |
|       |                                                                  | ・特定のチャネルに vNIC と vHBA を<br>割り当てることができます。                                                                                                    |
|       |                                                                  | ・ポート プロファイルに vNIC と<br>vHBA を関連付けることができま<br>す。                                                                                                    |
|       |                                                                  | •通信に問題が生じた場合、vNIC を<br>他の vNIC にフェールオーバーす<br>る。                                                                                                    |
| ステップ7 | Server /chassis/adapter # set portchannel<br>disabled            | ポート チャネルを有効または無効にす<br>ることができます。ポート チャネルを                                                                                                    |

|       | コマンドまたはアクション                                               | 目的                                                                                                    |
|-------|------------------------------------------------------------|----------------------------------------------------------------------------------------------------|
|       |                                                            | 無効にすると、4 個の vNIC と vHBA は<br>アダプタで使用できます。                                                                                                    |
|       |                                                            | ポート チャネルを有効にすると、次の<br>ようになります。                                                                                                    |
|       |                                                            | •2 個の vNIC と vHBA のみを使用で<br>きます。                                                                                                    |
|       |                                                            | <ul> <li>ポート0と1は1つのポートチャ<br/>ネルとしてバンドルされ、ポート2<br/>および3はもう一方のポートチャ<br/>ネルとしてバンドルされます。</li> </ul>                                                                         |
|       |                                                            | <ul> <li>(注)         <ul> <li>このオプションは、</li> <li>Cisco UCS VIC 1455 お</li> <li>よび1457ではデフォル</li> <li>トで有効になっています。</li> </ul> </li> </ul>                                |
|       |                                                            | <ul> <li>ポートチャネル設定を<br/>変更するとき、すべて<br/>の以前に作成した vNIC<br/>および vHBA が削除さ<br/>れ、設定は工場出荷時<br/>のデフォルトに復元さ<br/>れます。</li> </ul>                                                |
|       |                                                            | ・VNTAGモードは、ポー<br>トチャネルモードでの<br>みサポートされます。                                                                                                    |
| ステップ8 | Server /chassis/adapter # set<br>physical-nic-mode enabled | 物理 NIC モードを有効または無効にす<br>ることができます。このオプションは、<br>デフォルトで無効です。                                                                                                    |
|       |                                                            | 物理 NIC モードが有効になっている場<br>合、VIC のアップリンク ポートはパス<br>スルー モードに設定されます。これに<br>より、ホストは変更を行わずにパケット<br>を送信できます。VIC ASIC は、vNIC の<br>VLAN と CoS の設定に基づいてパケッ<br>トの VLAN タグをリライトしません。 |

|       | コマンドまたはアクション                      | 目的                                                     |                                                                                                    |
|-------|-----------------------------------|--------------------------------------------------------|----------------------------------------------------------------------------------------------------|
|       |                                   | <ul><li>(注) こ</li><li>U(</li><li>び</li><li>で</li></ul> | のオプションは、Cisco<br>CS VIC 14xx シリーズおよ<br>15xxx シリーズ アダプタ<br>のみ使用できます。                                              |
|       |                                   | VI<br>る<br>る                                           | IC 構成の変更を有効にす<br>には、ホストを再起動す<br>必要があります。                                                                         |
|       |                                   | 次<br>こ<br>る                                            | のようなアダプタでは、<br>のオプションを有効にす<br>ことはできません。                                                                          |
|       |                                   |                                                        | • [ポート チャネル モー<br>ド (Port Channel mode)]<br>が有効になっています                                                           |
|       |                                   |                                                        | • [VNTAG モード<br>(VNTAG mode)] が有効<br>になっているもの                                                                    |
|       |                                   |                                                        | • [LLDP] が有効になって<br>いるもの                                                                                         |
|       |                                   |                                                        | • [FIP モード (FIP mode)]<br>が有効になっているも<br>の                                                                        |
|       |                                   |                                                        | <ul> <li>• [CISCO IMC 管理が有<br/>効 (Cisco IMC<br/>Management Enabled)]<br/>値が [はい (Yes)] に設定<br/>されています</li> </ul> |
|       |                                   |                                                        | <ul> <li>複数のユーザーが作成<br/>した vNIC</li> </ul>                                                                       |
| ステップ9 | Server /chassis/adapter* # commit | トランザクシ<br>ミットします                                       | ョンをシステムの設定にコ<br>。                                                                                                |

次に、アダプタ1のプロパティを設定する例を示します。

```
Server# scope chassis
Server /chassis # scope adapter 1
Server /chassis/adapter # set fip-mode enable
Server /chassis/adapter *# set vntag-mode enabled
Server /chassis/adapter *# commit
```

```
Warning: Enabling VNTAG mode
All the vnic configuration will be reset to factory defaults
New VNIC adapter settings will take effect upon the next server reset
Server /chassis/adapter # show detail
PCI Slot 1:
    Product Name: UCS VIC xxxx
    Serial Number: FCHXXXXZV4
   Product ID: UCSC-PCIE-xxx-04
   Adapter Hardware Revision: 3
    Current FW Version: x.0(0.345)
   VNTAG: Enabled
    FIP: Enabled
   LLDP: Enabled
   PORT CHANNEL: Disabled
    Configuration Pending: yes
   Cisco IMC Management Enabled: no
   VID: V00
    Vendor: Cisco Systems Inc
   Description:
   Bootloader Version: xxx
    FW Image 1 Version: x.0(0.345)
   FW Image 1 State: RUNNING ACTIVATED
    FW Image 2 Version: bodega-dev-170717-1500-orosz-ET
   FW Image 2 State: BACKUP INACTIVATED
   FW Update Status: Fwupdate never issued
    FW Update Error: No error
    FW Update Stage: No operation (0%)
    FW Update Overall Progress: 0%
Server /chassis/adapter #
Server# scope chassis
Server / chassis # scope adapter 1
Server /chassis/adapter # set fip-mode enable
Server /chassis/adapter *# set vntag-mode enabled
Server /chassis/adapter* # set portchannel disabled
Server /chassis/adapter *# commit
Warning: Enabling VNTAG mode
All the vnic configuration will be reset to factory defaults
New VNIC adapter settings will take effect upon the next server reset
Server /chassis/adapter # show detail
PCI Slot 1:
    Product Name: UCS VIC xxxx
    Serial Number: FCHXXXXZV4
    Product ID: UCSC-PCIE-xxx-04
   Adapter Hardware Revision: 3
   Current FW Version: x.0(0.345)
   VNTAG: Enabled
   FIP: Enabled
    LLDP: Enabled
    PORT CHANNEL: Disabled
   Configuration Pending: no
   Cisco IMC Management Enabled: no
   VID: V00
   Vendor: Cisco Systems Inc
    Description:
   Bootloader Version: xxx
   FW Image 1 Version: x.0(0.345)
    FW Image 1 State: RUNNING ACTIVATED
   FW Image 2 Version: gafskl-dev-170717-1500-orosz-ET
    FW Image 2 State: BACKUP INACTIVATED
    FW Update Status: Fwupdate never issued
   FW Update Error: No error
    FW Update Stage: No operation (0%)
```

FW Update Overall Progress: 0%
Server /chassis/adapter #

## vHBAの管理

### vHBA 管理のガイドライン

vHBA を管理する場合は、次のガイドラインと制限事項を考慮してください。

• Cisco UCS 仮想インターフェイス カードについている には、デフォルトで2個の vHBA と2個の vNIC が用意されています。これらのアダプタ カードに最大 14 個の vHBA また は vNIC を追加作成できます。

Cisco UCS1455、1457、および 1467 仮想インターフェイス カードは、非ポートチャネル モードで、デフォルトで 4 個の vHBAs と4 個の Vhbas を提供します。これらのアダプタ カードに最大 10 個の vHBA または vNICs を追加作成できます。

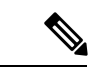

(注) アダプタに対して VNTAG モードが有効になっている場合は、
 vHBA を作成するときにチャネル番号を割り当てる必要があります。

- FCoE アプリケーションで Cisco UCS 仮想インターフェイス カードを使用する場合は、 vHBA を FCoE VLAN に関連付ける必要があります。VLAN を割り当てるには、「vHBA のプロパティの変更」で説明されている手順に従います。
- ・設定の変更後は、その設定を有効にするためにホストをリブートする必要があります。

# vHBA のプロパティの表示

|       | コマンドまたはアクション                          | 目的                                                                      |
|-------|---------------------------------------|-------------------------------------------------------------------------|
| ステップ1 | Server# scope chassis                 | シャーシ コマンド モードを開始しま<br>す。                                                |
| ステップ2 | Server /chassis # scope adapter index | <i>index</i> で指定した PCI スロット番号に装<br>着されているアダプタ カードに対して<br>コマンドモードを開始します。 |

|               | コマンドまたはアクション                                                             | 目的               |                                                         |
|---------------|--------------------------------------------------------------------------|------------------|---------------------------------------------------------|
|               |                                                                          | (注)              | アダプタの設定を表示また<br>は変更する前に、サーバー<br>の電源をオンにしておく必<br>要があります。 |
| ステップ <b>3</b> | Server /chassis/adapter # show host-fc-if<br>[fc0   fc1   name] [detail] | 指定した単<br>vHBA のフ | 单一の vHBA またはすべての<br>プロパティを表示します。                        |

次に、アダプタカード1上のすべての vHBA および fc0 の詳細なプロパティを表示す る例を示します。

```
Server# scope chassis
Server /chassis # scope adapter 1
Server /chassis/adapter # show host-fc-if
Name
       World Wide Port Name FC SAN Boot Uplink Port
                                _____ __
____
        _____
fc0
       20:00:00:22:BD:D6:5C:35 Disabled
                                            0
fc1
        20:00:00:22:BD:D6:5C:36 Disabled
                                            1
Server /chassis/adapter # show host-fc-if fc0 detail
Name fc0:
   World Wide Node Name: 10:00:70:0F:6A:C0:97:43
   World Wide Port Name: 20:00:70:0F:6A:C0:97:43
   FC SAN Boot: disabled
   FC Type: fc-initiator
   Persistent LUN Binding: disabled
   Uplink Port: 0
   PCI Link: 0
   MAC Address: 70:0F:6A:C0:97:43
   Cos: 3
   VLAN: NONE
   Rate Limiting: OFF
   PCIe Device Order: 2
   EDTOV: 2000
   RATOV: 10000
   Maximum Data Field Size: 2112
   Channel Number: N/A
   Port Profile: N/A
```

Server /chassis/adapter #

### vHBA のプロパティの変更

### 始める前に

このタスクを実行するには、admin 権限を持つユーザとしてログインする必要があります。

|               |                                                                                       | B 45                                                                    |
|---------------|---------------------------------------------------------------------------------------|-------------------------------------------------------------------------|
|               | コマントまたはアクション                                                                          | 日的                                                                      |
| ステップ1         | Server# scope chassis                                                                 | シャーシ コマンド モードを開始しま<br>す。                                                |
| ステップ <b>2</b> | Server /chassis # show adapter                                                        | (任意)使用可能なアダプタデバイス<br>を表示します。                                            |
| ステップ3         | Server /chassis # scope adapter index                                                 | <i>index</i> で指定したPCIスロット番号に装<br>着されているアダプタカードに対して<br>コマンドモードを開始します。    |
|               |                                                                                       | (注) アダプタの設定を表示また<br>は変更する前に、サーバー<br>の電源をオンにしておく必<br>要があります。             |
| ステップ4         | Server /chassis/adapter # scope host-fc-if<br>{fc0   fc1   name}                      | 指定した vHBA に対してホストファイ<br>バ チャネル インターフェイス コマン<br>ド モードを開始します。             |
| ステップ5         | Server /chassis/adapter/host-fc-if # set<br>wwnn wwnn                                 | アダプタの一意のワールドワイドノー<br>ド名(WWNN)を<br>hh:hh:hh:hh:hh:hh:hh の形式で指定し<br>ます。   |
|               |                                                                                       | このコマンドで指定しない場合、<br>WWNNはシステムによって自動的に生<br>成されます。                         |
| ステップ6         | Server /chassis/adapter/host-fc-if # set<br>wwpn wwpn                                 | アダプタの一意のワールドワイドポー<br>ト名 (WWPN) を<br>hh:hh:hh:hh:hh:hh:hh の形式で指定し<br>ます。 |
|               |                                                                                       | このコマンドで指定しない場合、<br>WWPNはシステムによって自動的に生<br>成されます。                         |
| ステップ <b>1</b> | Server /chassis/adapter/host-fc-if # set boot<br>{disable   enable}                   | FC SAN ブートを有効または無効にし<br>ます。デフォルトはディセーブルで<br>す。                          |
| ステップ8         | Server /chassis/adapter/host-fc-if # set<br>persistent-lun-binding {disable   enable} | 永続的なLUNバインディングを有効ま<br>たは無効にします。デフォルトはディ<br>セーブルです。                      |

|                 | コマンドまたはアクション                                                                        | 目的                                                                                                    |
|-----------------|-------------------------------------------------------------------------------------|----------------------------------------------------------------------------------------------------|
| ステップ9           | Server /chassis/adapter/host-fc-if # set<br>mac-addr mac-addr                       | vHBAのMACアドレスを指定します。                                                                                                    |
| ステップ 10         | Server /chassis/adapter/host-fc-if # set vlan<br>{none   vlan-id}                   | この vHBA のデフォルトの VLAN を指<br>定します。有効な VLAN 番号は 1 ~<br>4094 です。デフォルトは none です。                                                                                                    |
| ステップ <b>1</b> 1 | Server /chassis/adapter/host-fc-if # set cos<br>cos-value                           | 受信パケットにマークされるサービス<br>クラス (CoS) 値を指定します。この<br>設定は、vHBA がホスト CoS を信頼す<br>るように設定されていない場合に限り<br>有効です。有効な CoS 値は 0 ~ 6 で<br>す。デフォルトは 0 です。値が大きい<br>ほど重要なトラフィックであることを<br>意味します。<br>この設定は NIV モードでは動作しませ<br>ん。 |
| ステップ <b>12</b>  | Server /chassis/adapter/host-fc-if # set<br>rate-limit {off   rate}                 | vHBA の最大データ レートを指定しま<br>す。指定できる範囲は1~100000 Mbps<br>です。デフォルトは off です。<br>この設定は NIV モードでは動作しませ<br>ん。                                                                                                    |
| ステップ <b>13</b>  | Server /chassis/adapter/host-fc-if # set<br>order {any   0-99}                      | PCIeバスのデバイス番号割り当てについて、このデバイスの相対順序を指定します。デフォルトは any です。                                                                                                    |
| ステップ 14         | Server /chassis/adapter/host-fc-if # set<br>error-detect-timeout msec               | Error Detect TimeOut Value (EDTOV)<br>を指定します。エラーが発生したとシ<br>ステムが見なすまでに待機するミリ秒<br>数です。指定できる値の範囲は、1000<br>~ 100000 です。デフォルトは、2000<br>ミリ秒です。                                                                |
| ステップ <b>15</b>  | Server /chassis/adapter/host-fc-if # set<br>resource-allocation-timeout <i>msec</i> | Resource Allocation TimeOut Value<br>(RATOV)を指定します。リソースを<br>適切に割り当てることができないとシ<br>ステムが見なすまでに待機するミリ秒<br>数です。指定できる値の範囲は、5000<br>~ 100000 です。デフォルトは、10000<br>ミリ秒です。                                         |
| ステップ <b>16</b>  | Server /chassis/adapter/host-fc-if # set<br>max-data-field-size size                | vHBA がサポートするファイバ チャネ<br>ル フレーム ペイロードの最大サイズ                                                                                                    |

|                | コマンドまたはアクション                                                                                                    | 目的                                                                                                    |
|----------------|----------------------------------------------------------------------------------------------------|----------------------------------------------------------------------------------------------------|
|                |                                                                                                    | (バイト数)を指定します。指定でき<br>る値の範囲は1~2112です。デフォル<br>トは2112バイトです。                                                                       |
| ステップ17         | Server /chassis/adapter/host-fc-if # set<br>channel-number channel number                                        | この vHBA に割り当てるチャネル番<br>号。1 ~ 1,000 の整数を入力します。                                                                                  |
|                |                                                                                                    | (注) このオプションには<br>VNTAG モードが必要で<br>す。                                                                                           |
| ステップ <b>18</b> | Server /chassis/adapter/host-fc-if # set<br>pci-link 0/1                                                         | vNICを接続できるリンク。値は次のと<br>おりです。                                                                                                   |
|                |                                                                                                    | <ul> <li>• 0: vNIC が配置されている最初の<br/>cross-edged リンク。</li> </ul>                                                                 |
|                |                                                                                                    | •1:vNIC が配置されている2番目<br>の cross-edged リンク。                                                                                      |
|                |                                                                                                    | (注) このオプションを使用でき<br>るのは一部の Cisco UCS C<br>シリーズサーバだけです。                                                                         |
| ステップ19         | Server /chassis/adapter/host-fc-if # set<br>uplink Port number                                                   | vHBA に関連付けられたアップリンク<br>ポート。                                                                                                    |
|                |                                                                                                    | <ul> <li>(注) この値は、システム定義の</li> <li>vHBA である fc0 と fc1 に</li> <li>ついては変更できません。</li> </ul>                                       |
| ステップ <b>20</b> | Server /chassis/adapter/host-fc-if # set<br>vhba-type<br>fc-initiator/fc-target/fc-nvme-initiator/fc-nvme-target | このポリシーで使用される vHBA タイ<br>プ。サポートされている FC と FC<br>NVMe Vhba は、同じアダプタでここで<br>作成できます。このポリシーで使用さ<br>れる vHBA タイプには、次のいずれか<br>を指定できます。 |
|                |                                                                                                    | • fc-initiator : レガシー SCSI FC<br>vHBA イニシエータ                                                                                   |
|                |                                                                                                    | <ul> <li>fc-target: SCSI FC ターゲット機能</li> <li>をサポートする vHBA</li> </ul>                                                           |
|                |                                                                                                    | <ul><li>(注) このオプションは、技<br/>術プレビューとして使<br/>用可能です。</li></ul>                                                                     |

|                | コマンドまたはアクション                                                                                        | 目的                                                                                                    |
|----------------|----------------------------------------------------------------------------------------------------|----------------------------------------------------------------------------------------------------|
|                |                                                                                                    | <ul> <li>fc-nvme-initiator: FCNVMEイニシ<br/>エータ、FCNVMEターゲットを<br/>検出し、それらに接続する vHBA</li> </ul>                                                                              |
|                |                                                                                                    | <ul> <li>fc-nvme-target: FCNVMEターゲットとして機能し、NVMEストレージへ接続する vHBA</li> </ul>                                                                                                |
| ステップ <b>21</b> | Server /chassis/adapter/host-fc-if # scope<br>error-recovery                                        | ファイバチャネルエラー回復コマンド<br>モードを開始します。                                                                                                    |
| ステップ <b>22</b> | Server<br>/chassis/adapter/host-fc-if/error-recovery #<br>set fcp-error-recovery {disable   enable} | FCP エラー回復を有効または無効にし<br>ます。デフォルトはディセーブルで<br>す。                                                                                                    |
| ステップ <b>23</b> | Server<br>/chassis/adapter/host-fc-if/error-recovery #<br>set link-down-timeout msec                | リンクダウンタイムアウト値を指定し<br>ます。アップリンクポートがダウン<br>し、ファブリック接続が失われている<br>ことをシステムに通知する前に、アッ<br>プリンクポートがオフラインになって<br>いなければならないミリ秒数です。指<br>定できる値の範囲は、0~240000で<br>す。デフォルトは、30000ミリ秒です。 |
| ステップ <b>24</b> | Server<br>/chassis/adapter/host-fc-if/error-recovery #<br>set port-down-io-retry-count count        | ポートダウン I/O 再試行回数値を指定<br>します。ポートが使用不可能であると<br>システムが判断する前に、そのポート<br>への I/O 要求がビジー状態を理由に戻<br>される回数です。指定できる値の範囲<br>は、0~255です。デフォルトは、8回<br>です。                                |
| ステップ <b>25</b> | Server<br>/chassis/adapter/host-fc-if/error-recovery #<br>set port-down-timeout msec                | ポートダウンタイムアウト値を指定し<br>ます。リモートファイバチャネルポー<br>トが使用不可能であることを SCSI 上<br>位層に通知する前に、そのポートがオ<br>フラインになっていなければならない<br>ミリ秒数です。指定できる値の範囲<br>は、0~240000です。デフォルトは、<br>10000 ミリ秒です。     |
| ステップ <b>26</b> | Server<br>/chassis/adapter/host-fc-if/error-recovery #<br>exit                                      | ホストファイバチャネルインターフェ<br>イス コマンド モードを終了します。                                                                                                    |

|                | コマンドまたはアクション                                                                             | 目的                                                                                                    |
|----------------|------------------------------------------------------------------------------------------|----------------------------------------------------------------------------------------------------|
| ステップ <b>27</b> | Server /chassis/adapter/host-fc-if # scope<br>interrupt                                  | 割り込みコマンド モードを開始しま<br>す。                                                                                                    |
| ステップ <b>28</b> | Server /chassis/adapter/host-fc-if/interrupt<br># set interrupt-mode {intx   msi   msix} | ファイバチャネル割り込みモードを指<br>定します。次のモードがあります。                                                                                                    |
|                |                                                                                          | • intx :ラインベースの割り込み<br>(INTx)                                                                                                    |
|                |                                                                                          | • msi : メッセージ シグナル割り込<br>み(MSI)                                                                                                    |
|                |                                                                                          | <ul> <li>msix:機能拡張されたメッセージ<br/>シグナル割り込み(MSIx)。これ<br/>は推奨オプションであり、デフォ<br/>ルトになっています。</li> </ul>                                                     |
| ステップ <b>29</b> | Server /chassis/adapter/host-fc-if/interrupt<br># exit                                   | ホストファイバチャネルインターフェ<br>イス コマンド モードを終了します。                                                                                                    |
| ステップ <b>30</b> | Server /chassis/adapter/host-fc-if # scope<br>port                                       | ファイバ チャネル ポート コマンド<br>モードを開始します。                                                                                                    |
| ステップ <b>31</b> | Server /chassis/adapter/host-fc-if/port # set<br>outstanding-io-count count              | I/O スロットル数を指定します。vHBA<br>内に同時に保留可能な I/O 操作の数で<br>す。指定できる値の範囲は、1 ~ 1024<br>です。デフォルトは、512 個の操作で<br>す。                                                |
| ステップ <b>32</b> | Server /chassis/adapter/host-fc-if/port # set<br>max-target-luns count                   | ターゲットあたりの論理ユニット番号<br>(LUN)の最大数を指定します。ドラ<br>イバで検出されるLUNの最大数です。<br>通常は、オペレーティングシステムプ<br>ラットフォームの制限です。指定でき<br>る値の範囲は、1~1024です。デフォ<br>ルトは、256 個のLUNです。 |
| ステップ <b>33</b> | Server /chassis/adapter/host-fc-if/port #<br>exit                                        | ホストファイバチャネルインターフェ<br>イス コマンド モードを終了します。                                                                                                    |
| ステップ <b>34</b> | Server /chassis/adapter/host-fc-if # scope<br>port-f-logi                                | ファイバ チャネル ファブリック ログ<br>イン コマンド モードを開始します。                                                                                                    |
| ステップ <b>35</b> | Server /chassis/adapter/host-fc-if/port-f-logi<br># set flogi-retries {infinite   count} | ファブリックログイン (FLOGI)の再<br>試行回数値を指定します。システムが<br>ファブリックへのログインを最初に失<br>敗してから再試行する回数です。0~                                                                |

|                | コマンドまたはアクション                                                                       | 目的                                                                                                    |
|----------------|------------------------------------------------------------------------------------|----------------------------------------------------------------------------------------------------|
|                |                                                                                    | 4294967295 の数値を入力するか、<br>infinite を入力します。デフォルトは無<br>限(infinite)の再試行です。                                                                                       |
| ステップ <b>36</b> | Server /chassis/adapter/host-fc-if/port-f-logi<br># set flogi-timeout msec         | ファブリックログイン (FLOGI) タイ<br>ムアウト値を指定します。システムが<br>ログインを再試行する前に待機するミ<br>リ秒数です。指定できる値の範囲は、<br>1~255000です。デフォルトは、2000<br>ミリ秒です。                                     |
| ステップ <b>37</b> | Server /chassis/adapter/host-fc-if/port-f-logi<br># exit                           | ホストファイバチャネルインターフェ<br>イス コマンド モードを終了します。                                                                                                    |
| ステップ <b>38</b> | Server /chassis/adapter/host-fc-if # scope<br>port-p-logi                          | ファイバ チャネル ポート ログイン コ<br>マンド モードを開始します。                                                                                                    |
| ステップ <b>39</b> | Server /chassis/adapter/host-fc-if/port-p-logi<br># set plogi-retries <i>count</i> | ポートログイン (PLOGI) の再試行回<br>数値を指定します。システムがファブ<br>リックへのログインを最初に失敗して<br>から再試行する回数です。指定できる<br>値の範囲は、0~255です。デフォル<br>トは、8回です。                                       |
| ステップ 40        | Server /chassis/adapter/host-fc-if/port-p-logi<br># set plogi-timeout msec         | ポートログイン (PLOGI) タイムアウ<br>ト値を指定します。システムがログイ<br>ンを再試行する前に待機するミリ秒数<br>です。指定できる値の範囲は、1~<br>255000です。デフォルトは、2000ミリ<br>秒です。                                        |
| ステップ 41        | Server/chassis/adapter/host-fc-if/port-p-logi<br># exit                            | ホストファイバチャネルインターフェ<br>イス コマンド モードを終了します。                                                                                                    |
| ステップ <b>42</b> | Server /chassis/adapter/host-fc-if # scope<br>scsi-io                              | SCSI I/O コマンド モードを開始しま<br>す。                                                                                                    |
| ステップ <b>43</b> | Server /chassis/adapter/host-fc-if/scsi-io #<br>set cdb-wq-count count             | 割り当てる Command Descriptor Block<br>(CDB) 送信キュー リソースの数で<br>す。Cisco UCS VIC 14xx シリーズ アダ<br>プタの場合、1 ~ 64 の整数を入力しま<br>す。その他の VIC アダプタの場合は、<br>1 ~ 245 の整数を入力します。 |
| ステップ 44        | Server /chassis/adapter/host-fc-if/scsi-io #<br>set cdb-wq-ring-size size          | Command Descriptor Block(CDB)送信<br>キュー内の記述子の数。指定できる値                                                                                                    |

|                | コマンドまたはアクション                                                                       | 目的                                                               |
|----------------|------------------------------------------------------------------------------------|------------------------------------------------------------------|
|                |                                                                                    | の範囲は64~512です。デフォルトは<br>512です。                                    |
| ステップ 45        | Server /chassis/adapter/host-fc-if/scsi-io #<br>exit                               | ホストファイバチャネルインターフェ<br>イス コマンド モードを終了します。                          |
| ステップ 46        | Server /chassis/adapter/host-fc-if # scope<br>trans-queue                          | ファイバチャネル送信キューコマンド<br>モードを開始します。                                  |
| ステップ <b>47</b> | Server<br>/chassis/adapter/host-fc-if/trans-queue #<br>set fc-wq-ring-size size    | ファイバチャネル送信キュー内の記述<br>子の数。指定できる値の範囲は 64 ~<br>128 です。デフォルトは 64 です。 |
| ステップ 48        | Server<br>/chassis/adapter/host-fc-if/trans-queue #<br>exit                        | ホストファイバチャネルインターフェ<br>イス コマンド モードを終了します。                          |
| ステップ <b>49</b> | Server /chassis/adapter/host-fc-if # scope<br>recv-queue                           | ファイバチャネル受信キューコマンド<br>モードを開始します。                                  |
| ステップ <b>50</b> | Server /chassis/adapter/host-fc-if/recv-queue<br># set fc-rq-ring-size <i>size</i> | ファイバチャネル受信キュー内の記述<br>子の数。指定できる値の範囲は 64 ~<br>128 です。デフォルトは 64 です。 |
| ステップ 51        |                                                                                    |                                                                  |
| ステップ <b>52</b> | Server /chassis/adapter/host-fc-if/recv-queue<br># exit                            | ホストファイバチャネルインターフェ<br>イス コマンド モードを終了します。                          |
| ステップ <b>53</b> | Server /chassis/adapter/host-fc-if # commit                                        | トランザクションをシステムの設定に<br>コミットします。<br>(注) 変更内容は次のサーバのリ                |
|                |                                                                                    | ブート時に有効になりま<br>す。                                                |

この例では、vHBAのプロパティを設定します(いくつかのオプションのみが表示されます):

```
Server /chassis/adapter/host-fc-if *# scope scsi-io
Server /chassis/adapter/host-fc-if/scsi-io *# set cdb-wq-count 2
Server /chassis/adapter/host-fc-if/scsi-io *# exit
Server /chassis/adapter/host-fc-if *# commit
Server /chassis/adapter/host-fc-if #
```

### 次のタスク

サーバをリブートして変更内容を適用します。

### vHBA の作成

アダプタには2つの永続的 vHBA があります。NIV モードがイネーブルの場合、最大 16 の追加 vHBAs を作成できます。

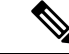

(注)

追加の vHBA は、[VNTAG] モードでのみ作成できます。

#### 始める前に

このタスクを実行するには、admin 権限を持つユーザーとしてログインする必要があります。

|               | コマンドまたはアクション                                                      | 目的                                                                                         |
|---------------|-------------------------------------------------------------------|--------------------------------------------------------------------------------------------|
| ステップ1         | Server# scope chassis                                             | シャーシ コマンド モードを開始しま<br>す。                                                                   |
| ステップ <b>2</b> | Server /chassis # scope adapter index                             | <i>index</i> で指定した PCI スロット番号に装<br>着されているアダプタ カードに対して<br>コマンド モードを開始します。                   |
|               |                                                                   | (注) アダプタの設定を表示また<br>は変更する前に、サーバー<br>の電源をオンにしておく必<br>要があります。                                |
| ステップ3         | Server /chassis/adapter # create host-fc-if<br>name               | vHBAを作成し、ホストのファイバチャ<br>ネルインターフェイスのコマンドモー<br>ドを開始します。name 引数には最大 32<br>文字の ASCII 文字を使用できます。 |
| ステップ4         | Server /chassis/adapter/host-fc-if # set<br>channel-number number | この vHBA にチャネル番号を割り当て<br>ます。指定できる範囲は 1 ~ 1000 で<br>す。                                       |

|       | コマンドまたはアクション                                | 目的             |                                   |
|-------|---------------------------------------------|----------------|-----------------------------------|
| ステップ5 | Server /chassis/adapter/host-fc-if # commit | トランザク<br>ミットしま | ションをシステムの設定にコ<br>ミす。              |
|       |                                             | (注)            | 変更内容は次のサーバのリ<br>ブート時に有効になりま<br>す。 |

次に、アダプタ1のvHBAを作成する例を示します。

```
Server# scope chassis
```

```
Server /chassis # scope adapter 1
Server /chassis/adapter # create host-fc-if Vhba5
Server /chassis/adapter/host-fc-if *# commit
New host-fc-if settings will take effect upon the next server reset
Server /chassis/adapter/host-fc-if #
```

### 次のタスク

- ・サーバーをリブートして vHBA を作成します。
- ・設定の変更が必要な場合は、vHBAのプロパティの変更(12ページ)の説明に従って、 新しい vHBA を設定します。

### vHBA の削除

### 始める前に

デフォルトの vHBA は削除できません。

|               | コマンドまたはアクション                          | 目的                                                                       |
|---------------|---------------------------------------|--------------------------------------------------------------------------|
| ステップ1         | Server# scope chassis                 | シャーシ コマンド モードを開始しま<br>す。                                                 |
| ステップ <b>2</b> | Server /chassis # scope adapter index | <i>index</i> で指定した PCI スロット番号に装<br>着されているアダプタ カードに対して<br>コマンド モードを開始します。 |
|               |                                       | (注) アダプタの設定を表示また<br>は変更する前に、サーバー<br>の電源をオンにしておく必<br>要があります。              |

|       | コマンドまたはアクション                                                      | 目的             |                                                      |
|-------|-------------------------------------------------------------------|----------------|------------------------------------------------------|
| ステップ3 | Server /chassis/adapter # <b>delete host-fc-if</b><br><i>name</i> | 指定された          | こ vHBA を削除します。                                       |
|       |                                                                   | (注)            | 2 つのデフォルトの vHBA<br>である [fc0] または [fc1] は<br>削除できません。 |
| ステップ4 | Server /chassis/adapter # commit                                  | トランザク<br>ミットしま | ションをシステムの設定にコ<br>ミす。                                 |
|       |                                                                   | (注)            | 変更内容は次のサーバのリ<br>ブート時に有効になりま<br>す。                    |

次に、アダプタ1のvHBAを削除する例を示します。

```
Server# scope chassis
Server /chassis # scope adapter 1
Server /chassis/adapter # delete host-fc-if Vhba5
Server /chassis/adapter *# commit
Server /chassis/adapter #
```

# vHBA ブート テーブル

vHBA ブート テーブルには、サーバがブート可能な LUN を 4 つまで指定できます。

# ブート テーブルの表示

|       | コマンドまたはアクション                          | 目的                                                                   |                                                         |
|-------|---------------------------------------|----------------------------------------------------------------------|---------------------------------------------------------|
| ステップ1 | Server# scope chassis                 | シャーショ<br>す。                                                          | コマンド モードを開始しま                                           |
| ステップ2 | Server /chassis # scope adapter index | <i>index</i> で指定した PCI スロット番号<br>着されているアダプタ カードに来<br>コマンド モードを開始します。 |                                                         |
|       |                                       | (注)                                                                  | アダプタの設定を表示また<br>は変更する前に、サーバー<br>の電源をオンにしておく必<br>要があります。 |

|       | コマンドまたはアクション                                                     | 目的                                                         |
|-------|------------------------------------------------------------------|------------------------------------------------------------|
| ステップ3 | Server /chassis/adapter # scope host-fc-if<br>{fc0   fc1   name} | 指定した vHBA に対してホスト ファイ<br>バチャネル インターフェイス コマンド<br>モードを開始します。 |
| ステップ4 | Server /chassis/adapter/host-fc-if # show<br>boot                | ファイバ チャネル インターフェイスの<br>ブート テーブルを表示します。                     |

次に、vHBA のブートテーブルを表示する例を示します。

Server /chassis/adapter/host-fc-if #

# ブート テーブル エントリの作成

最大4個のブートテーブルエントリを作成できます。

|               | コマンドまたはアクション                                                     | 目的                                                                       |
|---------------|------------------------------------------------------------------|--------------------------------------------------------------------------|
| ステップ1         | Server# scope chassis                                            | シャーシ コマンド モードを開始しま<br>す。                                                 |
| ステップ <b>2</b> | Server /chassis # scope adapter index                            | <i>index</i> で指定した PCI スロット番号に装<br>着されているアダプタ カードに対して<br>コマンド モードを開始します。 |
|               |                                                                  | (注) アダプタの設定を表示また<br>は変更する前に、サーバー<br>の電源をオンにしておく必<br>要があります。              |
| ステップ3         | Server /chassis/adapter # scope host-fc-if<br>{fc0   fc1   name} | 指定した vHBA に対してホスト ファイ<br>バチャネル インターフェイス コマンド<br>モードを開始します。               |

|       | コマンドまたはアクション                                                          | 目的                                                                                 |
|-------|-----------------------------------------------------------------------|------------------------------------------------------------------------------------|
| ステップ4 | Server /chassis/adapter/host-fc-if #<br>create-boot-entry wwpn lun-id | ブート テーブル エントリを作成しま<br>す。                                                           |
|       |                                                                       | • <i>wwpn</i> — hh:hh:hh:hh:hh:hh:hh:hh の形<br>式でブート ターゲットの ワールド<br>ワイドポート名 (WWPN)。 |
|       |                                                                       | <ul> <li><i>lun-id</i> —ブートLUNのLUNID。指<br/>定できる範囲は0~255です。</li> </ul>              |
| ステップ5 | Server /chassis/adapter/host-fc-if # commit                           | トランザクションをシステムの設定にコ<br>ミットします。                                                      |
|       |                                                                       | (注) 変更内容は次のサーバのリ<br>ブート時に有効になりま<br>す。                                              |

次に、vHBA fc1 のブート テーブル エントリを作成する例を示します。

```
Server# scope chassis
Server /chassis # scope adapter 1
Server /chassis/adapter # scope host-fc-if fc1
Server /chassis/adapter/host-fc-if # create-boot-entry 20:00:00:11:22:33:44:55 3
Server /chassis/adapter/host-fc-if *# commit
New boot table entry will take effect upon the next server reset
Server /chassis/adapter/host-fc-if #
```

# ブート テーブル エントリの削除

|               | コマンドまたはアクション                          | 目的                                                                       |
|---------------|---------------------------------------|--------------------------------------------------------------------------|
| ステップ1         | Server# scope chassis                 | シャーシ コマンド モードを開始しま<br>す。                                                 |
| ステップ <b>2</b> | Server /chassis # scope adapter index | <i>index</i> で指定した PCI スロット番号に装<br>着されているアダプタ カードに対して<br>コマンド モードを開始します。 |
|               |                                       | (注) アダプタの設定を表示また<br>は変更する前に、サーバー<br>の電源をオンにしておく必<br>要があります。              |

| 目的                                                                                                    |
|----------------------------------------------------------------------------------------------------|
| 指定した vHBA に対してホスト ファイ<br>バチャネル インターフェイス コマンド<br>モードを開始します。                                               |
| ブート テーブルを表示します。ブート<br>テーブル エントリ フィールドから、削<br>除するエントリの番号を探します。                                            |
| テーブルの指定した位置からブートテー<br>ブル エントリを削除します。 <i>entry</i> の範<br>囲は0~3です。変更は、サーバを次に<br>リセットしたときに有効になります。          |
| <ul> <li>トランザクションをシステムの設定にコ</li> <li>ミットします。</li> <li>(注) 変更内容は次のサーバのリ</li> <li>ブート時に有効になります。</li> </ul> |
| -                                                                                                    |

次に、vHBA fc1 のブート テーブル エントリ番号 1 を削除する例を示します。

```
Server# scope chassis
Server /chassis # scope adapter 1
Server /chassis/adapter # scope host-fc-if fc1
Server /chassis/adapter/host-fc-if # show boot
Boot Table Entry Boot Target WWPN Boot LUN ID
0
             20:00:00:11:22:33:44:55 3
              20:00:00:11:22:33:44:56
1
                                    5
Server /chassis/adapter/host-fc-if # delete boot 1
Server /chassis/adapter/host-fc-if *# commit
New host-fc-if settings will take effect upon the next server reset
Server /chassis/adapter/host-fc-if # show boot
Boot Table Entry Boot Target WWPN Boot LUN ID
-----
                              -----
0
              20:00:00:11:22:33:44:55 3
```

Server /chassis/adapter/host-fc-if #

### 次のタスク

サーバをリブートして変更内容を適用します。

### vHBA の永続的なバインディング

永続的なバインディングは、システムによって割り当てられたファイバチャネルターゲット のマッピングがリブート後も維持されることを保証します。

### 永続的なバインディングのイネーブル化

| 手 | 順    |
|---|------|
|   | 1100 |

|               | コマンドまたはアクション                                                                    | 目的                                                                       |
|---------------|---------------------------------------------------------------------------------|--------------------------------------------------------------------------|
| ステップ1         | Server# scope chassis                                                           | シャーシ コマンド モードを開始しま<br>す。                                                 |
| ステップ <b>2</b> | Server /chassis # scope adapter index                                           | <i>index</i> で指定した PCI スロット番号に装<br>着されているアダプタ カードに対して<br>コマンド モードを開始します。 |
|               |                                                                                 | (注) アダプタの設定を表示また<br>は変更する前に、サーバー<br>の電源をオンにしておく必<br>要があります。              |
| ステップ3         | Server /chassis/adapter # scope host-fc-if<br>{fc0   fc1   name}                | 指定した vHBA に対してホスト ファイ<br>バチャネルインターフェイス コマンド<br>モードを開始します。                |
| ステップ4         | Server /chassis/adapter/host-fc-if # scope<br>perbi                             | vHBAの永続的なバインディングのコマ<br>ンドモードを開始します。                                      |
| ステップ5         | Server /chassis/adapter/host-fc-if/perbi # set<br>persistent-lun-binding enable | vHBA の永続的なバインディングをイ<br>ネーブルにします。                                         |
| ステップ6         | Server /chassis/adapter/host-fc-if/perbi #<br>commit                            | トランザクションをシステムの設定にコ<br>ミットします。                                            |

### 例

次に、vHBA の永続的なバインディングをイネーブルにする例を示します。

```
Server# scope chassis
Server /chassis # scope adapter 4
Server /chassis/adapter # scope host-fc-if fc1
Server /chassis/adapter/host-fc-if # scope perbi
Server /chassis/adapter/host-fc-if/perbi # set persistent-lun-binding enable
Server /chassis/adapter/host-fc-if/perbi *# commit
Server /chassis/adapter/host-fc-if/perbi #
```

### 永続的なバインディングのディセーブル化

手順

|               | コマンドまたはアクション                                                                     | 目的                                                                       |
|---------------|----------------------------------------------------------------------------------|--------------------------------------------------------------------------|
| ステップ1         | Server# scope chassis                                                            | シャーシ コマンド モードを開始しま<br>す。                                                 |
| ステップ <b>2</b> | Server /chassis # scope adapter index                                            | <i>index</i> で指定した PCI スロット番号に装<br>着されているアダプタ カードに対して<br>コマンド モードを開始します。 |
|               |                                                                                  | (注) アダプタの設定を表示また<br>は変更する前に、サーバー<br>の電源をオンにしておく必<br>要があります。              |
| ステップ3         | Server /chassis/adapter # scope host-fc-if<br>{fc0   fc1   name}                 | 指定した vHBA に対してホスト ファイ<br>バチャネル インターフェイス コマンド<br>モードを開始します。               |
| ステップ4         | Server /chassis/adapter/host-fc-if # scope<br>perbi                              | vHBAの永続的なバインディングのコマ<br>ンドモードを開始します。                                      |
| ステップ5         | Server /chassis/adapter/host-fc-if/perbi # set<br>persistent-lun-binding disable | vHBAの永続的なバインディングをディ<br>セーブルにします。                                         |
| ステップ6         | Server /chassis/adapter/host-fc-if/perbi #<br>commit                             | トランザクションをシステムの設定にコ<br>ミットします。                                            |

### 例

次に、vHBA の永続的なバインディングをディセーブルにする例を示します。

```
Server# scope chassis
Server /chassis # scope adapter 4
Server /chassis/adapter # scope host-fc-if fc1
Server /chassis/adapter/host-fc-if # scope perbi
Server /chassis/adapter/host-fc-if/perbi # set persistent-lun-binding disable
Server /chassis/adapter/host-fc-if/perbi *# commit
Server /chassis/adapter/host-fc-if/perbi #
```

### 永続的なバインディングの再構築

### 始める前に

vHBA のプロパティで永続的なバインディングをイネーブルにする必要があります。

|               | コマンドまたはアクション                                                     | 目的                                                                       |
|---------------|------------------------------------------------------------------|--------------------------------------------------------------------------|
| ステップ1         | Server# scope chassis                                            | シャーシ コマンド モードを開始しま<br>す。                                                 |
| ステップ <b>2</b> | Server /chassis # scope adapter index                            | <i>index</i> で指定した PCI スロット番号に装<br>着されているアダプタ カードに対して<br>コマンド モードを開始します。 |
|               |                                                                  | (注) アダプタの設定を表示また<br>は変更する前に、サーバー<br>の電源をオンにしておく必<br>要があります。              |
| ステップ3         | Server /chassis/adapter # scope host-fc-if<br>{fc0   fc1   name} | 指定した vHBA に対してホスト ファイ<br>バチャネルインターフェイス コマンド<br>モードを開始します。                |
| ステップ4         | Server /chassis/adapter/host-fc-if # scope<br>perbi              | vHBAの永続的なバインディングのコマ<br>ンドモードを開始します。                                      |
| ステップ5         | Server /chassis/adapter/host-fc-if/perbi #<br>rebuild            | vHBA の永続的なバインディング テー<br>ブルを再構築します。                                       |

#### 手順

### 例

次に、vHBA の永続的なバインディング テーブルを再構築する例を示します。

```
Server# scope chassis
Server /chassis # scope adapter 4
Server /chassis/adapter # scope host-fc-if fc1
Server /chassis/adapter/host-fc-if # scope perbi
Server /chassis/adapter/host-fc-if/perbi # rebuild
```

Server /chassis/adapter/host-fc-if/perbi #

# vNIC の管理

### vNIC 管理のガイドライン

vNIC を管理する場合は、次のガイドラインと制限事項を考慮してください。

• Cisco UCS 仮想インターフェイス カードには、デフォルトで2個の vHBA と2個の vNIC が用意されています。これらのアダプタ カードに最大 14 個の vHBA または vNIC を追加 作成できます。

追加の vHBA は、VNTAG モードを使用して作成できます。

Cisco UCS 1455、1457、および 1467 仮想インターフェイス カードは、非ポートチャネル モードで、デフォルトで 4 個の vHBAs と4 個の Vhbas を提供します。これらのアダプタ カードに最大 10 個の vHBA または vNICs を追加作成できます。

(注) アダプタに対して VNTAG モードが有効になっている場合は、 vNIC を作成するときにチャネル番号を割り当てる必要がありま す。

・設定の変更後は、その設定を有効にするためにホストをリブートする必要があります。

### vNICのプロパティの表示

### 手順

|       | コマンドまたはアクション                                                                | 目的                                                                       |
|-------|-----------------------------------------------------------------------------|--------------------------------------------------------------------------|
| ステップ1 | Server# scope chassis                                                       | シャーシ コマンド モードを開始しま<br>す。                                                 |
| ステップ2 | Server /chassis # scope adapter index                                       | <i>index</i> で指定した PCI スロット番号に装<br>着されているアダプタ カードに対して<br>コマンド モードを開始します。 |
|       |                                                                             | (注) アダプタの設定を表示また<br>は変更する前に、サーバー<br>の電源をオンにしておく必<br>要があります。              |
| ステップ3 | Server /chassis/adapter # show host-eth-if<br>[eth0   eth1   name] [detail] | 指定した単一の vNIC またはすべての<br>vNIC のプロパティを表示します。                               |
| ステップ4 | Server /chassis/adapter # show ext-eth-if<br>[detail]                       | 外部イン—サネットインターフェイス<br>の詳細を表示します。                                          |

#### 例

次に、すべての vNIC の簡単なプロパティと、eth0 および外部インターフェイスの詳細なプロパティを表示する例を示します。

(注)

これらの例は、特定のリリースでのみ使用可能な機能を示している場合があります。

Server# scope chassis Server / chassis # scope adapter 1 Server /chassis/adapter # show host-eth-if Name MTU Uplink Port MAC Address CoS VLAN PXE Boot iSCSI Boot usNIC -----\_\_\_\_\_ eth0 1500 0 74:A2:E6:28:C6:AE N/A N/A disabled disabled 0 eth1 1500 1 74:A2:E6:28:C6:AF N/A N/A disabled disabled 0 1500 0 74:A2:E6:28:C6:B2 N/A N/A disabled disabled srq 64 1500 0 74:A2:E6:28:C6:B3 N/A N/A disabled disabled 0 hhh Server /chassis/adapter # show host-eth-if eth0 detail Name eth0: MTU: 1500 Uplink Port: 0 MAC Address: B0:8B:CF:4C:ED:FF CoS: 0 Trust Host CoS: disabled PCI Link: 0 PCI Order: 0 VLAN: NONE VLAN Mode: TRUNK Rate Limiting: OFF PXE Boot: disabled iSCSI Boot: disabled usNIC: 0 Channel Number: N/A Port Profile: N/A Uplink Failover: N/A Uplink Failback Timeout: N/A aRFS: disabled VMQ: disabled NVGRE: disabled VXLAN: disabled CDN Name: VIC-MLOM-eth0 RoCE Version1: disabled RoCE Version2: disabled RDMA Queue Pairs: 0 RDMA Memory Regions: 0 RDMA Resource Groups: 0 RDMA COS: 0 Multi Queue: disabled No of subVnics: Multi Queue Transmit Queue Count: Multi Queue Receive Queue Count: Multi Que Completion Queue Count: Multi Queue RoCE Version1: Multi Queue RoCE Version2: Multi Queue RDMA Queue Pairs: Multi Queue RDMA Memory Regions: Multi Queue RDMA Resource Groups: Multi Queue RDMA COS: Advanced Filters: disabled Geneve Offload: disabled Server# scope chassis Server /chassis # scope adapter 1 Server /chassis/adapter # show ext-eth-if Port MAC Address Link State Encap.. Mode Admin Speed Oper..Speed Link Training Connector Present Connector Supported -----0 74:A2:E6:28:C6:A2 Link CE 40Gbps 40Gbps N/AYes Yes 1 74:A2:E6:28:C6:A3 Link CE 40Gbps 40Gbps N/A

Yes Yes Server /chassis/adapter # show ext-eth-if detail C220-FCH1834V23X /chassis/adapter # show ext-eth-if detail Port 0: MAC Address: 74:A2:E6:28:C6:A2 Link State: Link Encapsulation Mode: CE Admin Speed: 40Gbps Operating Speed: 40Gbps Link Training: N/A Connector Present: Yes Connector Supported: Yes Connector Type: QSFP XCVR CR4 Connector Vendor: CISCO Connector Part Number: 2231254-3 Connector Part Revision: B Port 1: MAC Address: 74:A2:E6:28:C6:A3 Link State: Link Encapsulation Mode: CE Admin Speed: 40Gbps Operating Speed: 40Gbps Link Training: N/A Connector Present: Yes Connector Supported: Yes Connector Type: QSFP XCVR CR4 Connector Vendor: CISCO Connector Part Number: 2231254-3 Connector Part Revision: B

Server /chassis/adapter #

### vNICのプロパティの変更

### 始める前に

このタスクを実行するには、admin 権限を持つユーザとしてログインする必要があります。

|               | コマンドまたはアクション                          | 目的                                                                   |
|---------------|---------------------------------------|----------------------------------------------------------------------|
| ステップ1         | Server# scope chassis                 | シャーシ コマンド モードを開始しま<br>す。                                             |
| ステップ <b>2</b> | Server /chassis # show adapter        | (任意)使用可能なアダプタデバイス<br>を表示します。                                         |
| ステップ3         | Server /chassis # scope adapter index | <i>index</i> で指定したPCIスロット番号に装<br>着されているアダプタカードに対して<br>コマンドモードを開始します。 |

|               | コマンドまたはアクション                                                        | 目的                                                                                                    |
|---------------|---------------------------------------------------------------------|----------------------------------------------------------------------------------------------------|
|               |                                                                     | (注) アダプタの設定を表示また<br>は変更する前に、サーバー<br>の電源をオンにしておく必<br>要があります。                                                                                                    |
| ステップ4         | Server /chassis/adapter # scope host-eth-if<br>{eth0   eth1   name} | 指定した vNIC に対してホストイーサ<br>ネットインターフェイスコマンドモー<br>ドを開始します。                                                                                                    |
| ステップ5         | Server /chassis/adapter/host-eth-if # set<br>mtu mtu-value          | vNIC で受け入れられる Maximum<br>Transmission Unit (MTU) またはパケッ<br>トサイズを指定します。有効な MTU<br>値は 1500 ~ 9000 バイトです。デフォ<br>ルトは 1500 です。                                                                                                    |
| ステップ6         | Server /chassis/adapter/host-eth-if # set<br>uplink {0   1}         | この vNIC に関連付けられているアッ<br>プリンク ポートを指定します。この<br>vNIC に対するすべてのトラフィック<br>は、このアップリンクポートを通過し<br>ます。                                                                                                    |
| ステップ <b>1</b> | Server /chassis/adapter/host-eth-if # set<br>mac-addr mac-addr      | hh:hh:hh:hh:hh:hh または hhhh:hhhh:hhhh<br>の形式で vNIC の MAC アドレスを指定<br>します。                                                                                                    |
| ステップ8         | Server /chassis/adapter/host-eth-if # set cos<br>cos-value          | <ul> <li>受信パケットにマークされるサービス<br/>クラス (CoS) 値を指定します。この<br/>設定は、vNIC がホスト CoS を信頼す<br/>るように設定されていない場合に限り<br/>有効です。有効な CoS 値は 0 ~ 6 で<br/>す。デフォルトは 0 です。値が大きい<br/>ほど重要なトラフィックであることを<br/>意味します。</li> <li>(注) ・RDMA が有効になって<br/>いるインターフェイス<br/>の5分、COS値を設定<br/>する必要があります。</li> <li>NIV がイネーブルの場<br/>合、この設定はスイッ<br/>チによって決定され、<br/>コマンドは無視されま<br/>す。</li> </ul> |

|                | コマンドまたはアクション                                                                   | 目的                                                                                                    |
|----------------|--------------------------------------------------------------------------------|----------------------------------------------------------------------------------------------------|
| ステップ9          | Server /chassis/adapter/host-eth-if # set<br>trust-host-cos {disable   enable} | vNIC がホスト CoS を信頼するか、パ<br>ケットを再マーキングするかを指定し<br>ます。動作は次のようになります。                                                                                                    |
|                |                                                                                | • disable:受信パケットは設定済み<br>CoSと再マーキングされます。こ<br>れはデフォルトです。                                                                                                    |
|                |                                                                                | <ul> <li>enable: インバウンドパケット<br/>(ホスト CoS)の既存の CoS 値が<br/>保持されます。</li> </ul>                                                                                                    |
| ステップ <b>10</b> | Server /chassis/adapter/host-eth-if # set<br>order {any   0-99}                | PCI バスのデバイス番号割り当てにつ<br>いて、このデバイスの相対順序を指定<br>します。デフォルトは any です。                                                                                                    |
| ステップ11         | Server /chassis/adapter/host-eth-if # set<br>vlan {none   vlan-id}             | この vNIC のデフォルトの VLAN を指<br>定します。有効な VLAN 番号は 1 ~<br>4094 です。デフォルトは none です。                                                                                                    |
|                |                                                                                | <ul><li>(注) NIV がイネーブルの場合、<br/>この設定はスイッチによっ<br/>て決定され、コマンドは無<br/>視されます。</li></ul>                                                                                                    |
| ステップ <b>12</b> | Server /chassis/adapter/host-eth-if # set<br>vlan-mode {access   trunk}        | <ul> <li>vNIC に VLAN モードを指定します。<br/>次のモードがあります。</li> <li>access: vNICは1つの VLAN だけ<br/>に属します。VLAN がアクセス<br/>モードに設定されている場合、<br/>TAG付きのスイッチから受信され<br/>た、指定のデフォルトの VLAN<br/>(1-4094)から受信されるフレー<br/>ムは、vNIC 経由でホスト OS に送<br/>信されるときにその TAGを削除し<br/>ます。</li> <li>trunk: vNIC は複数の VLAN に属<br/>することができます。これはデ<br/>フォルトです。</li> <li>(注) NIV がイネーブルの場合、<br/>この設定はスイッチによつ</li> </ul> |
|                |                                                                                | この設定はスイッナによっ<br>て決定され、コマンドは無<br>視されます。                                                                                                    |

|         | コマンドまたはアクション                                                         | 目的                                                                                                    |
|---------|----------------------------------------------------------------------|----------------------------------------------------------------------------------------------------|
| ステップ13  | Server /chassis/adapter/host-eth-if # set<br>rate-limit {off   rate} | vNIC の最大データ レートを指定しま<br>す。指定できる範囲は 1 ~ 10000 Mbps<br>です。デフォルトは off です。                                 |
|         |                                                                      | VIC 13xx コントローラの場合、1 ~<br>40,000 の整数を入力できます。                                                           |
|         |                                                                      | VIC 1455 および 1457 コントローラの<br>場合:                                                                       |
|         |                                                                      | <ul> <li>アダプタがスイッチ上の 25 Gbps<br/>リンクに接続されている場合は、<br/>1~25000 Mbps の整数を入力でき<br/>ます。</li> </ul>          |
|         |                                                                      | <ul> <li>アダプタがスイッチ上の 10 Gbps<br/>リンクに接続されている場合は、<br/>1~10000 Mbps の整数を入力でき<br/>ます。</li> </ul>          |
|         |                                                                      | VIC 1495 および 1497 コントローラの<br>場合:                                                                       |
|         |                                                                      | <ul> <li>アダプタがスイッチ上の 40 Gbps<br/>リンクに接続されている場合は、<br/>1~40,000 Mbps の整数を入力でき<br/>ます。</li> </ul>         |
|         |                                                                      | <ul> <li>アダプタがスイッチ上の 100 Gbps<br/>リンクに接続されている場合は、<br/>1~100,000 Mbpsの整数を入力でき<br/>ます。</li> </ul>        |
|         |                                                                      | <ul> <li>(注) NIV がイネーブルの場合、</li> <li>この設定はスイッチによっ</li> <li>て決定され、コマンドは無</li> <li>視されます。</li> </ul>     |
| ステップ 14 | Server /chassis/adapter/host-eth-if # set<br>boot {disable   enable} | vNIC を使用して PXE ブートを実行す<br>るかどうかを指定します。デフォルト<br>値は、デフォルト vNIC およびユーザー<br>作成の vNIC に対しては無効に設定さ<br>れています。 |
| ステップ15  | Server /chassis/adapter/host-eth-if # set<br>channel-number number   | アダプタに対してNIVモードがイネー<br>ブルである場合、このvNICに割り当                                                               |

| -              |                                                                                 | 1                                                                                                    |
|----------------|---------------------------------------------------------------------------------|----------------------------------------------------------------------------------------------------|
|                | コマンドまたはアクション                                                                    | 目的                                                                                                    |
|                |                                                                                 | てられるチャネル番号を選択します。<br>指定できる範囲は1~1000です。                                                                                                    |
| ステップ <b>16</b> | Server /chassis/adapter/host-eth-if # set<br>port-profile name                  | <ul> <li>アダプタに対してNIVモードがイネーブルである場合、vNICに関連付けられるポートプロファイルを選択します。</li> <li>(注) nameは、このサーバが接続されているスイッチに定義されているポートプロファイルである必要があります。</li> </ul>                                         |
| ステップ <b>17</b> | Server /chassis/adapter/host-eth-if # set<br>uplink-failover {disable   enable} | アダプタに対してNIVモードがイネー<br>ブルである場合、通信問題が発生した<br>ときにこの vNIC 上のトラフィックが<br>セカンダリインターフェイスにフェー<br>ルオーバーするようにするには、この<br>設定をイネーブルにします。                                                          |
| ステップ18         | Server /chassis/adapter/host-eth-if # set<br>uplink-failback-timeout seconds    | セカンダリインターフェイスを使用し<br>てvNICが始動した後、そのvNICのプ<br>ライマリインターフェイスが再びシス<br>テムで使用されるには、プライマリイ<br>ンターフェイスが一定時間使用可能な<br>状態になっている必要があり、その時<br>間の長さをこの設定で制御します。<br>secondsに0~600の範囲の秒数を入力<br>します。 |
| ステップ19         | Server /chassis/adapter/host-eth-if # set<br>vmq {disabled   enabled}           | このアダプタに対して仮想マシン<br>キュー(VMQ)をイネーブルまたは<br>ディセーブルにします。                                                                                                    |

|                | コマンドまたはアクション                                                                  | 目的                                                                                                    |
|----------------|-------------------------------------------------------------------------------|----------------------------------------------------------------------------------------------------|
|                |                                                                               | <ul> <li>(注)</li> <li>• SR-IOV がアダプタで<br/>有効化されている場合<br/>は、VMQ が有効化さ<br/>れていないことを確認<br/>してください。</li> </ul>                                                              |
|                |                                                                               | ・このオプションは、<br>1495 または 1497 アダ<br>プタを備えたいくつか<br>の Cisco UCS C-シリー<br>ズサーバーでのみ使用<br>できます。                                                                                |
| ステップ <b>20</b> | Server /chassis/adapter/host-eth-if # set<br>multi-queue {disabled   enabled} | このアダプタのマルチキューオプショ<br>ンを有効または無効にして、次のマル<br>チキューパラメータを設定することが<br>できます。                                                                                                    |
|                |                                                                               | <ul> <li>・mq-rq-count—割り当てる受信</li> <li>キューリソースの数。1~1000の</li> <li>整数を入力します。</li> </ul>                                                                                  |
|                |                                                                               | • mq-wq-count—割り当てる送信<br>キューリソースの数。1~1000の<br>整数を入力します。                                                                                                    |
|                |                                                                               | <ul> <li>・mq-cq-count—割り当てる完了<br/>キューリソースの数。通常、割り<br/>当てなければならない完了キュー<br/>リソースの数は、送信キューリ<br/>ソースの数に受信キューリソース<br/>の数を加えたものと等しくなりま<br/>す。1~2000の整数を入力しま<br/>す。</li> </ul> |

|                | コマンドまたはアクション                                                           | 目的                                                                                                    |
|----------------|------------------------------------------------------------------------|----------------------------------------------------------------------------------------------------|
|                |                                                                        | <ul> <li>(注)</li> <li>・マルチキューは、14xx<br/>アダプタを備えた</li> <li>C-Seriesサーバーでの<br/>みサポートされます。</li> </ul>                                                                             |
|                |                                                                        | <ul> <li>このオプションを有効<br/>にするには、VMQが<br/>有効な状態である必要<br/>があります。</li> </ul>                                                                                                    |
|                |                                                                        | ・いずれか1つのvNIC<br>でこのオプションを有<br>効にすると、他の<br>vNICでのVNQのみの<br>設定(マルチキューを<br>選択しない)はサポー<br>トされません。                                                                                  |
|                |                                                                        | ・このオプションを有効<br>にすると、usNIC の設<br>定は無効になります。                                                                                                    |
| ステップ <b>21</b> | Server /chassis/adapter/host-eth-if # set<br>arfs {disable   enable}   | このアダプタに対して Accelerated<br>Receive Flow ステアリング (aRFS) を<br>イネーブルまたはディセーブルにしま<br>す。                                                                                              |
| ステップ <b>22</b> | Server /chassis/adapter/host-eth-if # set<br>geneve {disable   enable} | リリース 4.1(2a) 以降、Cisco IMC で<br>は、ESX 7.0 (NSX-T 3.0) および ESX<br>6.7U3(NSX-T 2.5) OS の Cisco VIC 14xx<br>シリーズ アダプタを使用した、汎用<br>ネットワーク仮想カプセル化<br>(Geneve) オフロード機能がサポート<br>されています。 |
|                |                                                                        | Geneveは、ネットワークトラフィック<br>のトンネルカプセル化機能です。Cisco<br>VIC 14xx シリーズ アダプタで Geneve<br>オフロードのカプセル化を有効にする<br>場合は、この機能を有効化します。                                                            |
|                |                                                                        | Geneveオフロードを無効にするには、<br>この機能を無効化します。これによ<br>り、接続先ポート番号がGeneve宛て先<br>ポートと一致するカプセル化されてい                                                                                          |

|                | コマンドまたはアクション                                             | 目的                                                                                                    |                                     |
|----------------|----------------------------------------------------------|----------------------------------------------------------------------------------------------------|-------------------------------------|
|                |                                                          | ないUDPパケットが、トンネ<br>トとして扱われないようにし                                                                          | ネルパケッ<br>レます。                       |
|                |                                                          | Geneve Offload 機能を有効に<br>次の設定が推奨されます。                                                                    | すると、                                |
|                |                                                          | •送信キュー数=1                                                                                                |                                     |
|                |                                                          | ・送信キュー リング サイ                                                                                            | ズ=4096                              |
|                |                                                          | •受信キュー数=8                                                                                                |                                     |
|                |                                                          | ・受信キュー リング サイ                                                                                            | ズ=4096                              |
|                |                                                          | • 完了キュー数 = 9                                                                                             |                                     |
|                |                                                          | ・割り込み数=11                                                                                                |                                     |
|                |                                                          | <ul> <li>(注) Geneve Offload が<br/>なっている場合に<br/>効にできません。</li> </ul>                                       | 有効に<br>は、次を有                        |
|                |                                                          | ・同じ vNIC 上                                                                                               | の RDMA                              |
|                |                                                          | ・同じ vNIC 上                                                                                               | の usNIC                             |
|                |                                                          | ・非ポートチ・<br>モード                                                                                           | ヤネル                                 |
|                |                                                          | • aRFS                                                                                                   |                                     |
|                |                                                          | ・詳細フィルタ                                                                                                  | Ż                                   |
|                |                                                          | • NetQueue                                                                                               |                                     |
|                |                                                          | <ul> <li>(注) Cisco UCS C220 M</li> <li>C240 M7 サーバー</li> <li>14xx シリーズ VI</li> <li>タをサポートしてん。</li> </ul> | M7 および<br>・は、Cisco<br>で アダプ<br>ていませ |
|                |                                                          | 外部 IPV6 は、GENEVE Offle<br>はサポートされていません。                                                                  | oad 機能で                             |
|                |                                                          | <b>ダウングレードの制限</b> :Gen<br>が有効になっている場合、4<br>前のリリースにダウングレー<br>とはできません。                                     | eve Offload<br>.1(2a) より<br>- ドするこ  |
| ステップ <b>23</b> | Server /chassis/adapter/host-eth-if # scope<br>interrupt | 割り込みコマンド モードを<br>す。                                                                                      | 開始しま                                |

|                | コマンドまたはアクション                                                                              | 目的                                                                                                    |
|----------------|-------------------------------------------------------------------------------------------|----------------------------------------------------------------------------------------------------|
| ステップ <b>24</b> | Server /chassis/adapter/host-eth-if/interrupt<br># set interrupt-count <i>count</i>       | 割り込みリソースの数を指定します。<br>指定できる値の範囲は1~514です。<br>デフォルトは8です。通常は、完了<br>キューごとに1つの割り込みリソース<br>を割り当てる必要があります。                                                                                                    |
| ステップ <b>25</b> | Server /chassis/adapter/host-eth-if/interrupt<br># set coalescing-time usec               | 割り込み間の待機時間、または割り込<br>みが送信される前に必要な休止期間。<br>指定できる範囲は1~65535 ミリ秒で<br>す。デフォルト値は125 ミリ秒です。<br>調停をオフにするには、0(ゼロ)を入<br>力します。                                                                                         |
| ステップ <b>26</b> | Server /chassis/adapter/host-eth-if/interrupt<br># set coalescing-type {idle   min}       | <ul> <li>調停には次のタイプがあります。</li> <li>idle:アクティビティなしの期間<br/>が少なくとも調停時間設定に指定<br/>された時間内は、システムから割<br/>り込み送信されません。</li> <li>min:システムは、別の割り込み<br/>イベントを送信する前に、調停時<br/>間設定に指定された時間だけ待機<br/>します。これはデフォルトです。</li> </ul> |
| ステップ <b>27</b> | Server /chassis/adapter/host-eth-if/interrupt<br># set interrupt-mode {intx   msi   msix} | イーサネット割り込みモードを指定し<br>ます。次のモードがあります。<br>・intx : ラインベースの割り込み<br>(PCI INTx)<br>・msi : メッセージ シグナル割り込<br>み (MSI)<br>・msix : 機能拡張されたメッセージ<br>シグナル割り込み (MSI-X)。こ<br>れは推奨オプションであり、デ<br>フォルトになっています。                  |
| ステップ <b>28</b> | Server /chassis/adapter/host-eth-if/interrupt<br># exit                                   | ホストイーサネットインターフェイス<br>コマンド モードを終了します。                                                                                                    |
| ステップ <b>29</b> | Server /chassis/adapter/host-eth-if # scope<br>recv-queue                                 | 受信キューのコマンドモードを開始し<br>ます。                                                                                                    |

|                | コマンドまたはアクション                                                                  | 目的                                                         |
|----------------|-------------------------------------------------------------------------------|------------------------------------------------------------|
| ステップ <b>30</b> | Server<br>/chassis/adapter/host-eth-if/recv-queue #<br>set rq-count count     | 割り当てる受信キューリソースの数。<br>指定できる値の範囲は1~256です。<br>デフォルトは4です。      |
| ステップ <b>31</b> | Server<br>/chassis/adapter/host-eth-if/recv-queue #<br>set rq-ring-size size  | 受信キュー内の記述子の数。指定でき<br>る値の範囲は64~16384です。デフォ<br>ルトは512です。     |
|                |                                                                               | VIC 14xx シリーズ アダプタは、最大<br>4K(4096)のリングサイズをサポート<br>します。     |
|                |                                                                               | VIC15xxx シリーズのアダプタは、最大<br>16K のリング サイズをサポートしま<br>す。        |
| ステップ <b>32</b> | Server<br>/chassis/adapter/host-eth-if/recv-queue #<br>exit                   | ホストイーサネットインターフェイス<br>コマンド モードを終了します。                       |
| ステップ <b>33</b> | Server /chassis/adapter/host-eth-if # scope<br>trans-queue                    | 送信キューのコマンドモードを開始し<br>ます。                                   |
| ステップ <b>34</b> | Server<br>/chassis/adapter/host-eth-if/trans-queue #<br>set wq-count count    | 割り当てる送信キューリソースの数。<br>指定できる範囲は 1 ~ 256 です。デ<br>フォルト値は 1 です。 |
| ステップ <b>35</b> | Server<br>/chassis/adapter/host-eth-if/trans-queue #<br>set wq-ring-size size | 送信キュー内の記述子の数。指定でき<br>る値の範囲は64~16384です。デフォ<br>ルトは256です。     |
|                |                                                                               | VIC 14xx シリーズ アダプタは、最大<br>4K(4096)のリングサイズをサポート<br>します。     |
|                |                                                                               | VIC15xxx シリーズのアダプタは、最大<br>16K のリング サイズをサポートしま<br>す。        |
| ステップ <b>36</b> | Server<br>/chassis/adapter/host-eth-if/trans-queue #<br>exit                  | ホストイーサネットインターフェイス<br>コマンド モードを終了します。                       |
| ステップ <b>37</b> | Server /chassis/adapter/host-eth-if# scope<br>comp-queue                      | 完了キューのコマンドモードを開始し<br>ます。                                   |
| ステップ <b>38</b> | Server<br>/chassis/adapter/host-eth-if/comp-queue #<br>set cq-count count     | 割り当てる完了キューリソースの数。<br>指定できる値の範囲は1~512です。<br>デフォルトは5です。      |

|                | コマンドまたはアクション                                                                                   | 目的                                                                                                    |
|----------------|------------------------------------------------------------------------------------------------|----------------------------------------------------------------------------------------------------|
|                |                                                                                                | ー般に、完了キューの数は、送信<br>キューの数と受信キューの数の合計と<br>等しくなります。                                                                                                    |
| ステップ <b>39</b> | Server<br>/chassis/adapter/host-eth-if/comp-queue #<br>exit                                    | ホストイーサネットインターフェイス<br>コマンドモードを終了します。                                                                                                    |
| ステップ 40        | Server /chassis/adapter/host-eth-if/ # set<br>rdma_mr number                                   | アダプタごとに使用するメモリ領域の<br>数を設定します。値の範囲は4096~<br>524288です。                                                                                                    |
| ステップ 41        | Server /chassis/adapter/host-eth-if/ # set<br>rdma_qp number                                   | アダプタごとに使用するキューペアの<br>数を設定します。値の範囲は1~8192<br>のキューペアです。                                                                                                    |
| ステップ <b>42</b> | Server /chassis/adapter/host-eth-if/ # set<br>rdma_resgrp number                               | 使用するリソースグループの数を設定<br>します。値の範囲は1~128のリソー<br>スグループです。                                                                                                    |
|                |                                                                                                | (注) RoCEの詳細をコミットしたら、サーバをリブートして変更を反映させる必要があります。                                                                                                    |
| ステップ <b>43</b> | Server /chassis/adapter/host-eth-if # scope<br>offload                                         | TCPオフロードのコマンドモードを開<br>始します。                                                                                                    |
| ステップ 44        | Server /chassis/adapter/host-eth-if/offload<br># set tcp-segment-offload {disable  <br>enable} | 次のように、TCP セグメンテーション<br>オフロードをイネーブルまたはディ<br>セーブルにします。                                                                                                    |
|                |                                                                                                | • disable : CPUは大きな TCPパケッ<br>トをセグメント化します。                                                                                                    |
|                |                                                                                                | <ul> <li>enable:大きいTCPパケットは、<br/>CPUからハードウェアに送信され<br/>て分割されます。このオプション<br/>により、CPUのオーバーヘッドが<br/>削減され、スループット率が向上<br/>する可能性があります。これはデ<br/>フォルトです。</li> </ul> |
|                |                                                                                                | (注) このオプションは、Large<br>Send Offload (LSO) とも呼<br>ばれています。                                                                                                   |

|                | コマンドまたはアクション                                                                                         | 目的                                                                                                    |
|----------------|----------------------------------------------------------------------------------------------------|----------------------------------------------------------------------------------------------------|
| ステップ <b>45</b> | Server /chassis/adapter/host-eth-if/offload<br># set tcp-rx-checksum-offload {disable<br>  enable}   | 次のように、TCP 受信オフロードの<br>チェックサム検証をイネーブルまたは<br>ディセーブルにします。                                                                                                    |
|                |                                                                                                    | ・disable:CPUはすべてのパケット<br>チェックサムを検証します。                                                                                                    |
|                |                                                                                                    | <ul> <li>enable: CPUはすべてのパケット<br/>チェックサムを検証のためにハー<br/>ドウェアに送信します。このオプ<br/>ションにより、CPUのオーバー<br/>ヘッドが削減される可能性があり<br/>ます。これはデフォルトです。</li> </ul>                            |
| ステップ <b>46</b> | Server /chassis/adapter/host-eth-if/offload<br># set tcp-tx-checksum-offload {disable<br>  enable}   | 次のように、TCP 送信オフロードの<br>チェックサム検証をイネーブルまたは<br>ディセーブルにします。                                                                                                    |
|                |                                                                                                    | ・disable: CPUはすべてのパケット<br>チェックサムを検証します。                                                                                                    |
|                |                                                                                                    | <ul> <li>enable: CPUはすべてのパケット<br/>チェックサムを検証のためにハー<br/>ドウェアに送信します。このオプ<br/>ションにより、CPUのオーバー<br/>ヘッドが削減される可能性があり<br/>ます。これはデフォルトです。</li> </ul>                            |
| ステップ 47        | Server /chassis/adapter/host-eth-if/offload<br># set tcp-large-receive-offload {disable<br>  enable} | 次のように、TCP 大きなパケット受信<br>オフロードをイネーブルまたはディ<br>セーブルにします。                                                                                                    |
|                |                                                                                                    | <ul> <li>disable: CPUはすべての大きなパ<br/>ケットを処理します。</li> </ul>                                                                                                    |
|                |                                                                                                    | <ul> <li>enable: すべての分割パケット<br/>は、CPUに送信される前にハード<br/>ウェアによって再構築されます。<br/>このオプションにより、CPUの使<br/>用率が削減され、インバウンドの<br/>スループットが増加する可能性が<br/>あります。これはデフォルトで<br/>す。</li> </ul> |
| ステップ48         | Server /chassis/adapter/host-eth-if/offload<br># exit                                                | ホストイーサネットインターフェイス<br>コマンド モードを終了します。                                                                                                    |

|                 | コマンドまたはアクション                                                                             | 目的                                                                                                    |
|-----------------|------------------------------------------------------------------------------------------|----------------------------------------------------------------------------------------------------|
| ステップ <b>49</b>  | Server /chassis/adapter/host-eth-if # scope<br>rss                                       | Receive Side Scaling (RSS) のコマンド<br>モードを開始します。                                                                                                    |
| ステップ <b>50</b>  | Server /chassis/adapter/host-eth-if/rss # set<br>rss {disable   enable}                  | マルチプロセッサシステム内でネット<br>ワーク受信処理の複数のCPUへの効率<br>的な配分を可能にするRSSをイネーブ<br>ルまたはディセーブルにします。デ<br>フォルトでは、2つのデフォルトvNIC<br>に対してはイネーブル、ユーザ作成の<br>vNIC に対してはディセーブルです。 |
| ステップ <b>51</b>  | Server /chassis/adapter/host-eth-if/rss # set<br>rss-hash-ipv4 {disable   enable}        | IPv4 RSS をイネーブルまたはディセー<br>ブルにします。デフォルトはイネーブ<br>ルです。                                                                                                  |
| ステップ <b>52</b>  | Server /chassis/adapter/host-eth-if/rss # set<br>rss-hash-tcp-ipv4 {disable   enable}    | TCP/IPv4RSSをイネーブルまたはディ<br>セーブルにします。デフォルトはイ<br>ネーブルです。                                                                                                |
| ステップ <b>53</b>  | Server /chassis/adapter/host-eth-if/rss # set<br>rss-hash-ipv6 {disable   enable}        | IPv6 RSS をイネーブルまたはディセー<br>ブルにします。デフォルトはイネーブ<br>ルです。                                                                                                  |
| ステップ <b>54</b>  | Server /chassis/adapter/host-eth-if/rss # set<br>rss-hash-tcp-ipv6 {disable   enable}    | TCP/IPv6 RSS をイネーブルまたはディ<br>セーブルにします。デフォルトはイ<br>ネーブルです。                                                                                              |
| ステップ <b>55</b>  | Server /chassis/adapter/host-eth-if/rss # set<br>rss-hash-ipv6-ex {disable   enable}     | IPv6 拡張 RSS をイネーブルまたはディ<br>セーブルにします。デフォルトはディ<br>セーブルです。                                                                                              |
| ステップ <b>56</b>  | Server /chassis/adapter/host-eth-if/rss # set<br>rss-hash-tcp-ipv6-ex {disable   enable} | TCP/IPv6 拡張 RSS をイネーブルまたは<br>ディセーブルにします。デフォルトは<br>ディセーブルです。                                                                                          |
| ステップ <b>57</b>  | Server /chassis/adapter/host-eth-if/rss # exit                                           | ホストイーサネットインターフェイス<br>コマンド モードを終了します。                                                                                                    |
| ステップ <b>58</b>  | Server /chassis/adapter/host-eth-if #<br>commit                                          | <ul> <li>トランザクションをシステムの設定に</li> <li>コミットします。</li> <li>(注) 変更内容は次のサーバのリ<br/>ブート時に有効になります。</li> </ul>                                                  |
| ステップ <b>5</b> 9 | Server /chassis/adapter/host-eth-if # set<br>vf-countCount                               | PF ごとに VF の数を指定します。                                                                                                    |

|                | コマンドまたはアクション                                                     | 目的                                                                                                    |
|----------------|------------------------------------------------------------------|----------------------------------------------------------------------------------------------------|
|                |                                                                  | <ol> <li>1~64の整数を入力します。デフォル<br/>トは0です。</li> <li>(注) リリース 4.3(1)以降、Cisco<br/>IMC は、ESXi 7.0 U3 およ<br/>び 8.0 用の UCS VIC 15xxx<br/>シリーズアダプタを備えた<br/>Cisco UCS C シリーズ M7<br/>サーバーで、シングルルー<br/>ト I/O 仮想化のサポートを<br/>提供します。</li> </ol> |
| ステップ60         | Server /chassis/adapter/host-eth-if* # set<br>vf-intr-countCount | VF ごとの割り込み数を指定します。<br>1 ~ 16 の整数を入力します。                                                                                                    |
| ステップ61         | Server /chassis/adapter/host-eth-if* # set<br>vf-rq-countCount   | VF ごとの受信キューの数を指定しま<br>す。<br>1~8の整数を入力します。                                                                                                    |
| ステップ <b>62</b> | Server /chassis/adapter/host-eth-if* # set<br>vf-wq-countCount   | <ul> <li>VFごとの送信キューの数を指定します。</li> <li>1~8の整数を入力します。</li> </ul>                                                                                                    |
| ステップ <b>63</b> | Server /chassis/adapter/host-eth-if* # set<br>vf-cq-countCount   | VF ごとの完了キューの数を指定しま<br>す。<br>1~16の整数を入力します。デフォル<br>トは0です。<br>値は wq と rq の合計です。                                                                                                    |
| ステップ 64        | Server /chassis/adapter/host-eth-if* #<br>commit                 | トランザクションをシステムの設定に<br>コミットします。                                                                                                    |

次の例では、vNIC のプロパティを設定しています。

Server # scope chassis Server /chassis # show adapter PCI Slot Product Name Serial Number Product ID Vendor 1 UCS VIC P81E QCI1417A0QK N2XX-ACPCI01 Cisco Systems Inc Server /chassis # scope adapter 1 Server /chassis/adapter # scope host-eth-if Test1 Server /chassis/adapter/host-eth-if # set uplink 1 Server /chassis/adapter/host-eth-if # set vmq enabled

```
Server /chassis/adapter/host-eth-if # set multi-queue enabled
Server /chassis/adapter/host-eth-if # enable arfs
Server /chassis/adapter/host-eth-if *# scope offload
Server /chassis/adapter/host-eth-if/offload *# set tcp-segment-offload enable
Server /chassis/adapter/host-eth-if/offload *# exit
Server /chassis/adapter/host-eth-if *# commit
Server /chassis/adapter/host-eth-if # set vf-count 8
Server /chassis/adapter/host-eth-if *# set vf-intr-count 8
Server /chassis/adapter/host-eth-if *# set vf-cq-count 8
Server /chassis/adapter/host-eth-if *# set vf-rq-count 4
Server /chassis/adapter/host-eth-if *# set vf-wq-count 4
Server /chassis/adapter/host-eth-if *# set vf-wq-count 4
Server /chassis/adapter/host-eth-if *# commit
Server /chassis/adapter/host-eth-if *# set vf-wq-count 4
```

#### 次のタスク

サーバをリブートして変更内容を適用します。

# 外部イーサネット インターフェイスの Admin リンク トレーニングの 設定

指定した vNIC の外部イーサネット インターフェイス上のポート ファイルの Admin リンク ト レーニングを有効または無効にすることができます。

#### 始める前に

このタスクを実行するには、admin 権限を持つユーザとしてログインする必要があります。

(注) このオプションは、一部のアダプタおよびサーバーでのみ使用可能です。

| 手 | 頁   |
|---|-----|
|   | ~ ~ |

|               | コマンドまたはアクション                          | 目的                                                                       |
|---------------|---------------------------------------|--------------------------------------------------------------------------|
| ステップ1         | Server# scope chassis                 | シャーシ コマンド モードを開始しま<br>す。                                                 |
| ステップ <b>2</b> | Server /chassis # show adapter        | (任意)使用可能なアダプタ デバイス<br>を表示します。                                            |
| ステップ3         | Server /chassis # scope adapter index | <i>index</i> で指定した PCI スロット番号に装<br>着されているアダプタ カードに対して<br>コマンド モードを開始します。 |

|       | コマンドまたはアクション                                                                       | 目的                                                                                                    |
|-------|------------------------------------------------------------------------------------|----------------------------------------------------------------------------------------------------|
|       |                                                                                    | (注) アダプタの設定を表示また<br>は変更する前に、サーバー<br>の電源をオンにしておく必<br>要があります。                                                                                   |
| ステップ4 | Server /chassis / adapter # scope ext-eth-if<br>0   1 name                         | 指定した vNIC に対して外部イーサネッ<br>トインターフェイス コマンドモードを<br>開始します。                                                                                         |
| ステップ5 | Server /chassis / adapter / ext-eth-if # set<br>admin-link-training on   off  auto | 指定された vNIC の選択されたオプショ<br>ンに Admin リンク トレーニングを設定<br>します。                                                                                       |
|       |                                                                                    | 管理者リンク トレーニングは、デフォ<br>ルトで auto に設定されています。                                                                                                    |
|       |                                                                                    | 4.2(2a) 以降、次の異なる設定は、Cisco<br>UCS VIC 15xxx アダプタと、速度<br>10G/25G/50G の銅線ケーブルにのみ適用<br>されます。                                                      |
|       |                                                                                    | <ul> <li>admin-link-training が auto に設定<br/>されている場合、アダプタ ファー<br/>ムウェアは、トランシーバに応じて<br/>oper-link-training 値を on または<br/>off に設定します。</li> </ul> |
|       |                                                                                    | ・25G 銅線では Auto Negotiate<br>が無効です                                                                                                    |
|       |                                                                                    | •50G 銅線では Auto Negotiate<br>が有効です                                                                                                    |
|       |                                                                                    | <ul> <li>admin-link-trainingがonに設定されている場合、アダプタファームウェアはoper-link-trainingをonに設定します。</li> </ul>                                                 |
|       |                                                                                    | ・25G 銅線では Auto Negotiate<br>が有効です                                                                                                    |
|       |                                                                                    | •50G 銅線では Auto Negotiate<br>が有効です                                                                                                    |
|       |                                                                                    | ・admin-link-trainingがoffの場合、<br>アダプタファームウェアは                                                                                                  |

| コマンドまたはアクション                                               | 目的                                                                                                    |
|------------------------------------------------------------|----------------------------------------------------------------------------------------------------|
|                                                            | oper-link-trainingをoffに設定し<br>ます。<br>・25G 銅線では Auto Negotiate<br>が無効です                                                                                                    |
|                                                            | •50G 銅線では Auto Negotiate<br>が無効です                                                                                                    |
|                                                            | <ul> <li>(注)         <ul> <li>すべての非パッシ<br/>ブ銅線ケーブルで<br/>は、<br/>admin-link-training<br/>モードに関係な<br/>く、<br/>oper-link-training<br/>モードが off に設<br/>定されています。</li> </ul> </li> <li>admin-link-training<br/>設定を変更する<br/>と、<br/>oper-link-training<br/>値が同じであって<br/>も、そのポートの<br/>シリーズがリセッ<br/>トされます。</li> </ul> |
| ステップ6 Server /chassis / adapter / ext-eth-if * #<br>commit | トランザクションをシステムの設定にコ<br>ミットします。                                                                                                    |

この例は、外部のイーサネットインターフェイスでAdmin リンクトレーニングをauto に設定する方法を示します。

```
Server# scope chassis
Server /chassis # scope adapter 1
Server /chassis/adapter # scope ext-eth-if 1
Server /chassis/adapter/ext-eth-if # set admin-link-training auto
Server /chassis/adapter/ext-eth-if* # commit
You may lose connectivity to the Cisco IMC and may have to log in again.
Do you wish to continue? [y/N] y
Port 1:
    MAC Address: 74:A2:E6:28:C6:A3
    Link State: Link
    Encapsulation Mode: CE
    Admin Speed: 40Gbps
```

```
Operating Speed: -
Admin Link Training: Auto
Connector Present: Yes
Connector Supported: Yes
Connector Type: QSFP_XCVR_CR4
Connector Vendor: CISCO
Connector Part Number: 2231254-3
Connector Part Revision: B
Server /chassis/adapter/ext-eth-if
```

### **Setting Admin FEC Mode on External Ethernet Interfaces**

### Before you begin

このタスクを実行するには、admin 権限を持つユーザとしてログインする必要があります。

#### Procedure

|                                                                                                    | Command or Action                                                         | Purpose                                                                                                    |
|----------------------------------------------------------------------------------------------------|---------------------------------------------------------------------------|----------------------------------------------------------------------------------------------------|
| ステップ1                                                                                                    | Server# scope chassis                                                     | シャーシ コマンド モードを開始しま<br>す。                                                                                                    |
| ステップ2                                                                                                    | Server /chassis # show adapter                                            | (Optional) Displays the available adapter devices.                                                                                               |
| ステップ3                                                                                                    | Server /chassis # scope adapter index                                     | <i>index</i> で指定した PCI スロット番号に装<br>着されているアダプタ カードに対して<br>コマンド モードを開始します。                                                                         |
|                                                                                                    |                                                                           | Note アダプタの設定を表示また<br>は変更する前に、サーバー<br>の電源をオンにしておく必<br>要があります。                                                                                     |
| ステップ4                                                                                                    | Server /chassis / adapter # scope ext-eth-if<br>{0   1 name}              | Enters the external ethernet interface command mode for the specified vNIC.                                                                      |
| ステップ5 Server /chassis / adapter / ext-eth-if # set<br>admin-fec-mode { cl108  cl91-cons16 <br>cl91 cl74   off} | Sets the admin FEC mode. The default valueis cl91.NoteAdmin Forward Error |                                                                                                    |
|                                                                                                    |                                                                           | Correction (FEC) mode apply<br>only to Cisco UCS VIC 14xx<br>adapters at speed 25/100G and<br>Cisco UCS VIC 15xxx adapters<br>at speeds 25G/50G. |
|                                                                                                    |                                                                           | <b>Operating FEC Mode</b> —                                                                                                    |

|       | Command or Action                                    | Purpose                                                                                              |
|-------|------------------------------------------------------|----------------------------------------------------------------------------------------------------|
|       |                                                      | The value of <b>Operating FEC Mode</b> is the same as <b>Admin FEC mode</b> with these exceptions:   |
|       |                                                      | • The value is Off when the speed is 10<br>Gbps or 40 Gbps. This is because FEC<br>is not supported. |
|       |                                                      | • The value is Off for QSFP-100G-LR4-S transceiver.                                                  |
|       |                                                      | • The value is Off for<br>QSFP-40/100-SRBD transceiver.                                              |
| ステップ6 | Server /chassis / adapter / ext-eth-if * #<br>commit | At the prompt, select <b>y</b> . Commits the transaction to the system configuration.                |

### Example

This example shows how to set the admin FEC mode on the external ethernet interface.

```
Server# scope chassis
Server /chassis # scope adapter 1
Server /chassis/adapter # scope ext-eth-if 1
Server /chassis/adapter/ext-eth-if # set admin-fec-mode cl74
Server /chassis/adapter/ext-eth-if* # commit
Changes to the network settings will be applied immediately.
You may lose connectivity to the Cisco IMC and may have to log in again.
Do you wish to continue? [y/N] y
Port 1:
   MAC Address: 00:5D:73:1C:6C:58
   Link State: LinkDown
   Encapsulation Mode: CE
   Admin Speed: Auto
   Operating Speed: -
   Admin Link Training: N/A
   Admin FEC Mode: cl74
   Operating FEC Mode: Off
    Connector Present: NO
   Connector Supported: N/A
   Connector Type: N/A
    Connector Vendor: N/A
    Connector Part Number: N/A
    Connector Part Revision: N/A
Server /chassis/adapter/ext-eth-if #
```

### vNIC の作成

アダプタは、永続的な vNIC を 2 つ提供します。追加の vNIC を 16 個まで作成できます。

### 始める前に

このタスクを実行するには、user または admin 権限を持つユーザとしてログインする必要があります。

#### 手順

|       | コマンドまたはアクション                                                                   | 目的                                                                                         |
|-------|--------------------------------------------------------------------------------|--------------------------------------------------------------------------------------------|
| ステップ1 | Server# scope chassis                                                          | シャーシ コマンド モードを開始しま<br>す。                                                                   |
| ステップ2 | Server /chassis # scope adapter index                                          | <i>index</i> で指定した PCI スロット番号に装<br>着されているアダプタ カードに対して<br>コマンド モードを開始します。                   |
|       |                                                                                | (注) アダプタの設定を表示また<br>は変更する前に、サーバー<br>の電源をオンにしておく必<br>要があります。                                |
| ステップ3 | Server /chassis/adapter # create host-eth-if<br>name                           | vNIC を作成し、ホストのイーサネット<br>インターフェイスのコマンドモードを<br>開始します。name引数には最大32文字<br>の ASCII 文字を使用できます。    |
| ステップ4 | (任意) Server /chassis/adapter/host-eth-if<br># <b>set channel-number</b> number | アダプタで NIV モードがイネーブルに<br>なっている場合、この vNIC にチャネル<br>番号を割り当てる必要があります。指定<br>できる範囲は 1 ~ 1000 です。 |
| ステップ5 | Server /chassis/adapter/host-eth-if # commit                                   | トランザクションをシステムの設定にコ<br>ミットします。                                                              |
|       |                                                                                | (注) 変更内容は次のサーバのリ<br>ブート時に有効になりま<br>す。                                                      |

### 例

次に、アダプタ1のvNICを作成する例を示します。

```
Server# scope chassis
Server /chassis # scope adapter 1
Server /chassis/adapter # create host-eth-if Vnic5
Server /chassis/adapter/host-eth-if *# commit
New host-eth-if settings will take effect upon the next server reset
Server /chassis/adapter/host-eth-if #
```

手順

### vNIC の削除

|               | コマンドまたはアクション                                 | 目的                                                                   |                                                               |
|---------------|----------------------------------------------|----------------------------------------------------------------------|---------------------------------------------------------------|
| ステップ1         | Server# scope chassis                        | シャーシ:<br>す。                                                          | コマンド モードを開始しま                                                 |
| ステップ <b>2</b> | Server /chassis # scope adapter index        | <i>index</i> で指定した PCI スロット番号に装着されているアダプタ カードに対して<br>コマンド モードを開始します。 |                                                               |
|               |                                              | (注)                                                                  | アダプタの設定を表示また<br>は変更する前に、サーバー<br>の電源をオンにしておく必<br>要があります。       |
| ステップ3         | Server /chassis/adapter # delete host-eth-if | 指定された                                                                | こ vNIC を削除します。                                                |
|               | name                                         | (注)                                                                  | デフォルトの2つのvNIC<br>([eth0] と [eth1])は、どち<br>らも削除することはできま<br>せん。 |
| ステップ4         | Server /chassis/adapter # commit             | トランザク<br>ミットしま                                                       | ・<br>ションをシステムの設定にコ<br>ミす。                                     |
|               |                                              | (注)                                                                  | 変更内容は次のサーバのリ<br>ブート時に有効になりま<br>す。                             |

### 例

次に、アダプタ1の vNIC を削除する例を示します。

```
Server# scope chassis
Server /chassis # scope adapter 1
Server /chassis/adapter # delete host-eth-if Vnic5
Server /chassis/adapter *# commit
Server /chassis/adapter #
```

### Cisco IMC CLI を使用した Cisco usNIC の作成

# (注)

[usNIC のプロパティ(usNIC properties)]ダイアログボックスには、Cisco usNIC の複数のプロ パティが一覧表示されますが、次のプロパティのみを設定する必要があります。その他のプロ パティは現在使用されていません。

- cq-count
- rq-count
- tq-count
- usnic-count

### 始める前に

このタスクを実行するには、管理者権限で Cisco IMC CLI にログインする必要があります。

| 手 | 順 |
|---|---|
| - |   |

|       | -                                                                  | -                                                                                                    |
|-------|--------------------------------------------------------------------|----------------------------------------------------------------------------------------------------|
|       | コマンドまたはアクション                                                       | 目的                                                                                                    |
| ステップ1 | server# scope chassis                                              | シャーシ コマンド モードを開始しま<br>す。                                                                                                    |
| ステップ2 | server/chassis# <b>scope adapter</b> <i>index</i>                  | <i>index</i> で指定したPCIスロット番号に装<br>着されているアダプタカードに対して<br>コマンドモードを開始します。                                                                                                    |
|       |                                                                    | <ul> <li>(注) アダプタの設定を表示また</li> <li>は変更する前に、サーバの</li> <li>電源がオンであることを確</li> <li>認します。サーバに設定されたアダプタのインデック</li> <li>スを表示するには、show</li> <li>adapter コマンドを使用し</li> <li>ます。</li> </ul> |
| ステップ3 | <pre>server/chassis/adapter# scope host-eth-if {eth0   eth1}</pre> | vNICのコマンドモードを開始します。<br>お客様の環境に設定された vNIC の数<br>に基づいてイーサネットIDを指定しま<br>す。たとえば、1個の vNIC のみを設定<br>した場合、eth0 を指定します。                                                                  |
| ステップ4 | server/chassis/adapter/host-eth-if# create<br>usnic-config 0       | usNIC config を作成します。続いて、<br>コマンド モードを開始します。イン                                                                                                    |

|       | コマンドまたはアクション                                                                           | 目的                                                                                                    |
|-------|----------------------------------------------------------------------------------------|----------------------------------------------------------------------------------------------------|
|       |                                                                                        | デックス値を必ず0に設定してくださ<br>い。                                                                                                    |
|       |                                                                                        | <ul> <li>(注) Cisco IMC CLI を使用して</li> <li>特定のvNIC に初めて Cisco</li> <li>usNIC を作成するには、</li> <li>usnic-config を最初に作成</li> <li>する必要があります。その</li> <li>後、usnic-config にスコー</li> <li>プして、Cisco usNIC のプ</li> <li>ロパティを変更するだけで</li> <li>十分です。Cisco usNIC プ</li> <li>ロパティの変更の詳細につ</li> <li>いては、Cisco IMC CLI を</li> <li>使用した Cisco usNIC 値の</li> <li>変更(55ページ)を参照</li> <li>してください。</li> </ul> |
| ステップ5 | server/chassis/adapter/host-eth-if/usnic-config#<br>set cq-count count                 | 割り当てる完了キューリソースの数を<br>指定します。この値を6に設定するこ<br>とを推奨します。<br>完了キューの数は、送信キューの数と<br>受信キューの数の合計と等しくなりま<br>す。                                                                                                    |
| ステップ6 | server/chassis/adapter/host-eth-if/usnic-config#<br>set rq-count count                 | 割り当てる受信キューリソースの数を<br>指定します。この値を6に設定するこ<br>とを推奨します。                                                                                                    |
| ステップ1 | server/chassis/adapter/host-eth-if/usnic-config#<br>set tq-count count                 | 割り当てる送信キューリソースの数を<br>指定します。この値を6に設定するこ<br>とを推奨します。                                                                                                    |
| ステップ8 | server/chassis/adapter/host-eth-if/usnic-config#<br>set usnic-count number of usNICs . | 作成する Cisco usNIC の数を指定しま<br>す。サーバで実行されている各 MPI プ<br>ロセスには、専用の Cisco usNIC が必<br>要です。したがって、64の MPI プロセ<br>スを同時に実行させるには、最大64の<br>Cisco usNIC を作成する必要がある場合<br>があります。Cisco usNIC 対応 vNIC ご<br>とに、サーバの物理コアの数と同数の<br>Cisco usNIC を最低限作成することを推<br>奨します。たとえば、サーバに 8 つの                                                                                                    |

|                | コマンドまたはアクション                                                | 目的                                                                         |
|----------------|-------------------------------------------------------------|----------------------------------------------------------------------------|
|                |                                                             | 物理コアがある場合は、8 つの Cisco<br>usNIC を作成します。                                     |
| ステップ9          | server/chassis/adapter/host-eth-if<br>/usnic-config# commit | トランザクションをシステムの設定に<br>コミットします。<br>(注) 変更はサーバのリブート時<br>に有効になります。             |
| ステップ10         | server/chassis/adapter/host-eth-if/usnic-config#<br>exit    | ホストイーサネットインターフェイス<br>コマンド モードを終了します。                                       |
| ステップ11         | server/chassis/adapter/host-eth-if# exit                    | アダプタ インターフェイス コマンド<br>モードを終了します。                                           |
| ステップ <b>12</b> | server/chassis/adapter# exit                                | シャーシ インターフェイス コマンド<br>モードを終了します。                                           |
| ステップ <b>13</b> | server/chassis# <b>exit</b>                                 | サーバインターフェイスコマンドモー<br>ドを終了します。                                              |
| ステップ 14        | server# scope bios                                          | Bios コマンドモードを開始します。                                                        |
| ステップ 15        | server/bios# scope advanced                                 | BIOS コマンドモードの高度な設定を<br>開始します。                                              |
| ステップ 16        | server/bios/advanced# set IntelVTD<br>Enabled               | インテルバーチャライゼーションテク<br>ノロジーをイネーブルにします。                                       |
| ステップ <b>17</b> | server/bios/advanced# set ATS Enabled                       | プロセッサの Intel VT-d Address<br>Translation Services(ATS)のサポート<br>をイネーブルにします。 |
| ステップ18         | server/bios/advanced# set<br>CoherencySupport Enabled       | プロセッサの Intel VT-d coherency のサ<br>ポートをイネーブルにします。                           |
| ステップ19         | server /bios/advanced# commit                               | トランザクションをシステムの設定に<br>コミットします。<br>( <b>注</b> ) 変更けサーバのリブート時                 |
|                |                                                             | に有効になります。                                                                  |

次の例は、Cisco usNIC プロパティの設定方法を示します。

```
Server # scope chassis
server /chassis # show adapter
server /chassis # scope adapter 2
server /chassis/adapter # scope host-eth-if eth0
server /chassis/adapter/host-eth-if # create usnic-config 0
server /chassis/adapter/host-eth-if/usnic-config *# set usnic-count 64
server /chassis/adapter/host-eth-if/usnic-config *# set cq-count 6
server /chassis/adapter/host-eth-if/usnic-config *# set rq-count 6
server /chassis/adapter/host-eth-if/usnic-config *# set tq-count 6
server /chassis/adapter/host-eth-if/usnic-config *# commit
Committed settings will take effect upon the next server reset
server /chassis/adapter/host-eth-if/usnic-config # exit
server /chassis/adapter/host-eth-if # exit
server /chassis/adapter # exit
server /chassis # exit
server # exit
server# scope bios
server /bios # scope advanced
server /bios/advanced # set IntelVTD Enabled
server /bios/advanced *# set ATS Enabled*
server /bios/advanced *# set CoherencySupport Enabled
server /bios/advanced *# commit
Changes to BIOS set-up parameters will require a reboot.
Do you want to reboot the system?[y|N]y
A system reboot has been initiated.
```

### Cisco IMC CLI を使用した Cisco usNIC 値の変更

### 始める前に

このタスクを実行するには、管理者権限で Cisco IMC GUI にログインする必要があります。

| 目 | ΞJ | 順 |
|---|----|---|
| _ |    |   |

|               | コマンドまたはアクション                                      | 目的                                                                                                    |
|---------------|---------------------------------------------------|----------------------------------------------------------------------------------------------------|
| ステップ1         | server# scope chassis                             | シャーシ コマンド モードを開始しま<br>す。                                                                                 |
| ステップ <b>2</b> | server/chassis# <b>scope adapter</b> <i>index</i> | <i>index</i> で指定したPCIスロット番号に装<br>着されているアダプタカードに対して<br>コマンドモードを開始します。<br>(注) アダプタの設定を表示また                 |
|               |                                                   | は変更する前に、サーバの<br>電源がオンであることを確<br>認します。サーバに設定さ<br>れたアダプタのインデック<br>スを表示するには、show<br>adapter コマンドを使用し<br>ます。 |
|               |                                                   |                                                                                                    |

|                | コマンドまたはアクション                                                                           | 目的                                                                                                    |
|----------------|----------------------------------------------------------------------------------------|----------------------------------------------------------------------------------------------------|
| ステップ3          | <pre>server/chassis/adapter# scope host-eth-if {eth0   eth1}</pre>                     | vNICのコマンドモードを開始します。<br>お客様の環境に設定された vNIC の数<br>に基づいてイーサネットIDを指定しま<br>す。たとえば、1個の vNIC のみを設定<br>した場合、eth0 を指定します。                                                                                                    |
| ステップ4          | server/chassis/adapter/host-eth-if# scope<br>usnic-config 0                            | usNIC のコマンド モードを開始しま<br>す。Cisco usNIC を設定する場合は、イ<br>ンデックス値を必ず 0 に設定してくだ<br>さい。                                                                                                    |
| ステップ5          | server/chassis/adapter/host-eth-if/usnic-config#<br>set usnic-count number of usNICs . | 作成する Cisco usNIC の数を指定しま<br>す。サーバで実行されている各 MPI プ<br>ロセスには、専用の Cisco usNIC が必<br>要です。したがって、64の MPI プロセ<br>スを同時に実行させるには、最大64の<br>Cisco usNIC を作成する必要がある場合<br>があります。Cisco usNIC 対応 vNIC ご<br>とに、サーバの物理コアの数と同数の<br>Cisco usNIC を最低限作成することを推<br>奨します。たとえば、サーバに 8 つの<br>物理コアがある場合は、8 つの usNIC<br>を作成します。 |
| ステップ6          | server /chassis/adapter/host-eth-if<br>/usnic-config# commit                           | <ul> <li>トランザクションをシステムの設定に</li> <li>コミットします。</li> <li>(注) 変更はサーバのリブート時に有効になります。</li> </ul>                                                                                                    |
| ステップ <b>1</b>  | server/chassis/adapter/host-eth-if/usnic-config#<br>exit                               | ホストイーサネットインターフェイス<br>コマンド モードを終了します。                                                                                                    |
| ステップ8          | server/chassis/adapter/host-eth-if# exit                                               | アダプタ インターフェイス コマンド<br>モードを終了します。                                                                                                    |
| ステップ <b>9</b>  | server/chassis/adapter# exit                                                           | シャーシ インターフェイス コマンド<br>モードを終了します。                                                                                                    |
| ステップ <b>10</b> | server/chassis# exit                                                                   | サーバインターフェイスコマンドモー<br>ドを終了します。                                                                                                    |

次の例は、Cisco usNIC プロパティの設定方法を示します。

```
server # scope chassis
server /chassis # show adapter
server /chassis # scope adapter 2
server /chassis/adapter # scope host-eth-if eth0
server /chassis/adapter/host-eth-if # scope usnic-config 0
server /chassis/adapter/host-eth-if/usnic-config # set usnic-count 32
server /chassis/adapter/host-eth-if/usnic-config # commit
Committed settings will take effect upon the next server reset
server /chassis/adapter/host-eth-if # exit
server /chassis/adapter/host-eth-if # exit
server /chassis/adapter # exit
server /chassis/adapter # exit
```

# usNIC プロパティの表示

### 始める前に

このタスクを実行するには、admin 権限を持つユーザとしてログインする必要があります。 usNIC は vNIC 上で構成する必要があります。

### 手順

|       | コマンドまたはアクション                                                        | 目的                                                                       |
|-------|---------------------------------------------------------------------|--------------------------------------------------------------------------|
| ステップ1 | Server# scope chassis                                               | シャーシ コマンド モードを開始しま<br>す。                                                 |
| ステップ2 | Server /chassis # scope adapter index                               | <i>index</i> で指定した PCI スロット番号に装<br>着されているアダプタ カードに対して<br>コマンド モードを開始します。 |
|       |                                                                     | (注) アダプタの設定を表示また<br>は変更する前に、サーバー<br>の電源をオンにしておく必<br>要があります。              |
| ステップ3 | Server /chassis/adapter # scope host-eth-if<br>{eth0   eth1   name} | 指定した vNIC に対してホスト イーサ<br>ネットインターフェイス コマンドモー<br>ドを開始します。                  |
| ステップ4 | Server /chassis/adapter/host-eth-if # show<br>usnic-config index    | vNICのusNICプロパティを表示します。                                                   |

### 例

次の例は、vNICの usNIC プロパティを表示する例を示します。

### vNIC からの Cisco usNIC の削除

### 始める前に

このタスクを実行するには、admin 権限で Cisco IMC CLI にログインする必要があります。

|       | -                                                                  |                                                                                                    |  |
|-------|--------------------------------------------------------------------|----------------------------------------------------------------------------------------------------|--|
|       | コマンドまたはアクション                                                       | 目的                                                                                                    |  |
| ステップ1 | server# scope chassis                                              | シャーシ コマンド モードを開始しま<br>す。                                                                                                    |  |
| ステップ2 | server/chassis# scope adapter index                                | <i>index</i> で指定した PCI スロット番号に装<br>着されているアダプタ カードに対して<br>コマンド モードを開始します。                                                                                |  |
|       |                                                                    | <ul> <li>(注) アダプタの設定を表示また<br/>は変更する前に、サーバの<br/>電源がオンであることを確<br/>認します。サーバに設定さ<br/>れたアダプタのインデック<br/>スを表示するには、show<br/>adapter コマンドを使用しま<br/>す。</li> </ul> |  |
| ステップ3 | <pre>server/chassis/adapter# scope host-eth-if {eth0   eth1}</pre> | vNIC のコマンドモードを開始します。<br>お客様の環境に設定された vNIC の数に<br>基づいてイーサネット ID を指定しま<br>す。たとえば、1 個の vNIC のみを設定<br>した場合、eth0 を指定します。                                     |  |
| ステップ4 | Server/chassis/adapter/host-eth-if# delete<br>usnic-config 0       | vNICのCiscousNIC設定を削除します。                                                                                                    |  |
| ステップ5 | Server/chassis/adapter/host-eth-if# commit                         | トランザクションをシステムの設定にコ<br>ミットします。                                                                                                    |  |
|       |                                                                    | (注) 変更はサーバのリブート時<br>に有効になります。                                                                                                    |  |

例 次に、vNICのCiscousNIC設定を削除する例を示します。 server # scope chassis server/chassis # show adapter server/chassis # scope adapter 1 server/chassis/adapter # scope host-eth-if eth0 server/chassis/adapter/host-eth-if # delete usnic-config 0 server/chassis/host-eth-if/iscsi-boot \*# commit New host-eth-if settings will take effect upon the next adapter reboot

```
server/chassis/host-eth-if/usnic-config #
```

### iSCSI ブート機能の設定

### vNIC の iSCSI ブート機能の設定

vNIC で iSCSI ブート機能を設定する方法は、次のとおりです。

- ・このタスクを実行するには、admin権限を持つユーザとしてログインする必要があります。
- iSCSI ストレージターゲットからサーバをリモートでブートするように vNIC を設定する には、vNIC の PXE ブートオプションを有効にする必要があります。

(注) ホストごとに最大2つの iSCSI vNIC を設定できます。

### vNIC 上の iSCSI ブート機能の設定

ホストごとに最大2つの iSCSI vNIC を設定できます。

### 始める前に

- iSCSI ストレージ ターゲットからサーバをリモートでブートするように vNIC を設定する には、vNIC の PXE ブート オプションを有効にする必要があります。
- このタスクを実行するには、admin権限を持つユーザとしてログインする必要があります。

|       | コマンドまたはアクション          | 目的                      |
|-------|-----------------------|-------------------------|
| ステップ1 | Server# scope chassis | シャーシ コマンド モードを開始しま<br>ナ |
|       |                       | <sup>-</sup> 9 o        |

|               | コマンドまたはアクション                                                                          | 目的                                                                       |
|---------------|---------------------------------------------------------------------------------------|--------------------------------------------------------------------------|
| ステップ2         | Server /chassis # scope adapter index                                                 | <i>index</i> で指定した PCI スロット番号に装<br>着されているアダプタ カードに対して<br>コマンド モードを開始します。 |
|               |                                                                                       | (注) アダプタの設定を表示また<br>は変更する前に、サーバー<br>の電源をオンにしておく必<br>要があります。              |
| ステップ3         | Server /chassis/adapter # scope host-eth-if<br>{eth0   eth1   name}                   | 指定した vNIC に対してホスト イーサ<br>ネットインターフェイス コマンドモー<br>ドを開始します。                  |
| ステップ4         | Server /chassis/adapter/host-eth-if # create<br>iscsi-boot index                      | vNIC の iSCSI ブート インデックスを作<br>成します。この時点では、0だけがイン<br>デックスとして許可されます。        |
| ステップ5         | Server /chassis/adapter/host-eth-if/iscsi-boot*<br># create iscsi-target <i>index</i> | vNICのiSCSIターゲットを作成します。<br>値は0または1を指定できます。                                |
| ステップ6         | Server /chassis/adapter/host-eth-if/iscsi-boot*<br># set dhcp-net-settings enabled    | iSCSI ブートの DHCP ネットワーク設定<br>をイネーブルにします。                                  |
| ステップ <b>1</b> | Server /chassis/adapter/host-eth-if/iscsi-boot*<br># set initiator-name <i>string</i> | 発信側名を設定します。これは223文字<br>以内である必要があります。                                     |
| ステップ8         | Server /chassis/adapter/host-eth-if/iscsi-boot*<br># set dhcp-iscsi-settings enabled  | DHCP iSCSI 設定をイネーブルにしま<br>す。                                             |
| ステップ9         | Server /chassis/adapter/host-eth-if/iscsi-boot*<br># commit                           | トランザクションをシステムの設定にコ<br>ミットします。                                            |
|               |                                                                                       | <ul><li>(注) 変更内容は次のサーバのリ<br/>ブート時に有効になりま<br/>す。</li></ul>                |

次に、vNICの iSCSI ブート機能を設定する例を示します。

```
Server # scope chassis
Server /chassis # scope adapter 1
Server /chassis/adapter # scope host-eth-if eth0
Server /chassis/adapter/host-eth-if # create iscsi-boot 0
Server /adapter/host-eth-if/iscsi-boot *# set dhcp-net-settings enabled
Server /adapter/host-eth-if/iscsi-boot *# set initiator-name iqn.2012-01.com.adser:abcde
Server /adapter/host-eth-if/iscsi-boot *# set dhcp-iscsi-settings enabled
Server /adapter/host-eth-if/iscsi-boot *# set dhcp-iscsi-settings enabled
```

New host-eth-if settings will take effect upon the next server reset Server /adapter/host-eth-if/iscsi-boot #

### vNIC の iSCSI ブート設定の削除

### 始める前に

このタスクを実行するには、admin 権限を持つユーザとしてログインする必要があります。

### 手順

|               | コマンドまたはアクション                                                        | 目的                                                                                                  |
|---------------|---------------------------------------------------------------------|----------------------------------------------------------------------------------------------------|
| ステップ1         | Server# scope chassis                                               | シャーシ コマンド モードを開始しま<br>す。                                                                            |
| ステップ <b>2</b> | Server /chassis # scope adapter index                               | <i>index</i> で指定した PCI スロット番号に装<br>着されているアダプタ カードに対して<br>コマンド モードを開始します。                            |
|               |                                                                     | (注) アダプタの設定を表示また<br>は変更する前に、サーバー<br>の電源をオンにしておく必<br>要があります。                                         |
| ステップ3         | Server /chassis/adapter # scope host-eth-if<br>{eth0   eth1   name} | 指定した vNIC に対してホスト イーサ<br>ネットインターフェイス コマンドモー<br>ドを開始します。                                             |
| ステップ4         | Server /chassis/adapter/host-eth-if # delete iscsi-boot 0           | vNICのiSCSIブート機能を削除します。                                                                              |
| ステップ5         | Server /chassis/adapter/host-eth-if* # commit                       | <ul> <li>トランザクションをシステムの設定にコ<br/>ミットします。</li> <li>(注) 変更内容は次のサーバのリ<br/>ブート時に有効になりま<br/>す。</li> </ul> |

### 例

次に、vNICの iSCSI ブート機能を削除する例を示します。

```
Server # scope chassis
Server /chassis # scope adapter 1
Server /chassis/adapter # scope host-eth-if eth0
Server /chassis/adapter/host-eth-if # delete iscsi-boot 0
Server /adapter/host-eth-if/iscsi-boot *# commit
```

New host-eth-if settings will take effect upon the next server reset

Server /adapter/host-eth-if/iscsi-boot #

# アダプタ設定のバックアップと復元

# アダプタ設定のエクスポート

アダプタ設定は、XML ファイルとして TFTP サーバにエクスポートできます。

### ¢

**重要** ファームウェアまたは BIOS の更新が進行中の場合は、それらのタスクが完了するまで、アダ プタ構成をエクスポートしないでください。

### 始める前に

サポートされた仮想インターフェイスカード (VIC) がシャーシに取り付けられ、サーバの電源がオンである必要があります。

TFTP サーバの IP アドレスを取得します。

|               | コマンドまたはアクション                                                                   | 目的                                                                                                    |
|---------------|--------------------------------------------------------------------------------|----------------------------------------------------------------------------------------------------|
| ステップ1         | Server# scope chassis                                                          | シャーシ コマンド モードを開始しま<br>す。                                                                                                    |
| ステップ <b>2</b> | Server /chassis # scope adapter index                                          | <i>index</i> で指定した PCI スロット番号に装<br>着されているアダプタ カードに対して<br>コマンド モードを開始します。                                                          |
|               |                                                                                | (注) アダプタの設定を表示また<br>は変更する前に、サーバー<br>の電源をオンにしておく必<br>要があります。                                                                       |
| ステップ3         | Server /chassis/adapter # <b>export-vnic</b> プロ<br>トコル リモート サーバ <i>IP</i> アドレス | エクスポート操作を開始します。アダプ<br>タ コンフィギュレーション ファイル<br>は、指定した IP アドレスにあるリモー<br>トサーバ上に指定したパスとファイル<br>名で保存されます。プロトコルは次のい<br>ずれかになります。<br>・TFTP |

| <br>コマンドまたはアクション | 目的                            |                                                                                                    |
|------------------|-------------------------------|----------------------------------------------------------------------------------------------------|
|                  | FTP     SFTP     SCP     HTTP |                                                                                                    |
|                  | (注)                           | Cisco UCS C シリーズ サー<br>バーでは、リモート サー<br>バーからファームウェアを<br>更新したときの、サーバー<br>のフィンガープリントの確<br>認をサポートするようにな<br>りました。このオプション<br>は、リモートサーバのタイ<br>プとして SCP または SFTP<br>を選択している場合のみ利<br>用できます。<br>このアクションを実行する<br>際にリモートサーバのタイ                                                                                                    |
|                  |                               | は<br>に<br>い<br>に<br>い<br>し<br>て<br>SCP<br>または<br>SFTP<br>を<br>選択すると、メッセージ<br>「Server (RSA) key fingerprint<br>is <server_finger_print_id><br/>Do you wish to continue?」が<br/>表示されます。サーバの<br/>フィンガープリントの真偽<br/>に応じて、[y] または [n] を<br/>クリックします。<br/>フィンガープリントはホス<br/>トの公開キーに基づいてお<br/>り、接続先のホストを識別<br/>または確認できます。</server_finger_print_id> |

次に、アダプタ1設定をエクスポートする例を示します。

```
Server# scope chassis
Server /chassis # scope adapter 1
Server /chassis/adapter # export-vnic ftp 192.0.20.34 //test/dnld-ucs-k9-bundle.1.0.2h.bin
Server /chassis/adapter #
```

### アダプタ設定のインポート

### ¢

**重要** ファームウェアまたは BIOS の更新が進行中の場合は、それらのタスクが完了するまで、アダ プタ構成をインポートしないでください。

### 始める前に

このタスクを実行するには、admin 権限を持つユーザとしてログインする必要があります。

#### 手順

|           | コマンドまたはアクション                                                               | 目的                                                                                                    |
|-----------|----------------------------------------------------------------------------|----------------------------------------------------------------------------------------------------|
| ステップ1     | Server# scope chassis                                                      | シャーシ コマンド モードを開始しま<br>す。                                                                                                    |
| <br>ステップ2 | Server /chassis # scope adapter index                                      | <i>index</i> で指定した PCI スロット番号に装<br>着されているアダプタ カードに対して<br>コマンド モードを開始します。                                                       |
|           |                                                                            | (注) アダプタの設定を表示また<br>は変更する前に、サーバー<br>の電源をオンにしておく必<br>要があります。                                                                    |
| ステップ3     | Server /chassis/adapter # import-vnic<br>tftp-ip-address path-and-filename | インポート操作を開始します。アダプタ<br>は、指定された IP アドレスの TFTP サー<br>バーから、指定されたパスの設定ファイ<br>ルをダウンロードします。この設定は、<br>サーバーが次にリブートされたときにイ<br>ンストールされます。 |

### 例

次に、PCI スロット1のアダプタの設定をインポートする例を示します。

```
Server# scope chassis
Server /chassis # scope adapter 1
Server /chassis/adapter # import-vnic 192.0.2.34 /ucs/backups/adapter4.xml
Import succeeded.
New VNIC adapter settings will take effect upon the next server reset.
Server /chassis/adapter #
```

### 次のタスク

サーバーをリブートして、インポートした設定を適用します。

### アダプタのデフォルトの復元

### 始める前に

このタスクを実行するには、admin 権限を持つユーザとしてログインする必要があります。

#### 手順

|       | コマンドまたはアクション                                      | 目的                                                                                                    |
|-------|---------------------------------------------------|----------------------------------------------------------------------------------------------------|
| ステップ1 | Server# scope chassis                             | シャーシ コマンド モードを開始しま<br>す。                                                                                                    |
| ステップ2 | Server /chassis # adapter-reset-defaults<br>index | <ul> <li><i>index</i> 引数で指定された PCI スロット番号のアダプタを出荷時の設定に復元します。</li> <li>(注) アダプタをデフォルト設定にリセットすると、ポート速度が4X10 Gbps に設定されます。40 Gbps スイッチを使用している場合にのみ、ポート速度として40 Gbpsを選択してください。</li> </ul> |

### 例

次に、PCIスロット1のアダプタのデフォルト設定を復元する例を示します。

```
Server# scope chassis
Server /chassis # adapter-reset-defaults 1
This operation will reset the adapter to factory default.
All your configuration will be lost.
Continue?[y|N] y
Server /chassis #
```

# アダプタ ファームウェアの管理

# アダプタ ファームウェア

Cisco UCS C シリーズ ネットワーク アダプタには、次のファームウェア コンポーネントが含まれています。

 アダプタファームウェア — メインのオペレーティングファームウェア(アクティブイ メージとバックアップイメージで構成)は、Cisco IMC GUI または CLI インターフェイス から、またはHost Upgrade Utility(HUU)からインストールできます。ファームウェアイ メージをローカル ファイル システムまたは TFTP サーバからアップロードできます。

・ブートローダファームウェア — ブートローダファームウェアは、Cisco IMC からインストールできません。このファームウェアは、Host Upgrade Utility を使用してインストールできます。

### アダプタ ファームウェアのインストール

### ¢

重要 ファームウェアまたは BIOS の更新が進行中の場合は、それらのタスクが完了するまで、アダ プタファームウェアをインストールしないでください。

### 始める前に

このタスクを実行するには、admin 権限を持つユーザとしてログインする必要があります。

|       | コマンドまたはアクション                                                                                                    | 目的                                                                                                    |
|-------|----------------------------------------------------------------------------------------------------|----------------------------------------------------------------------------------------------------|
| ステップ1 | Server# scope chassis                                                                                                    | シャーシ コマンド モードを開始しま<br>す。                                                                                                    |
| ステップ2 | Server /chassis # update-adapter-fw<br><i>tftp-ip-address path-and-filename</i> {activate<br>  no-activate} [pci-slot] [pci-slot] | 指定したアダプタファームウェアファ<br>イルを TFTP サーバからダウンロード<br>し、アダプタを指定した場合は1つまた<br>は2つの指定アダプタ上に、指定しな<br>かった場合にはすべてのアダプタ上にこ<br>のファームウェアをバックアップイメー<br>ジとしてインストールします。activate<br>キーワードを指定した場合、新しい<br>ファームウェアがインストール後にアク<br>ティブになります。 |
| ステップ3 | (任意) Server /chassis #<br>recover-adapter-update [pci-slot] [pci-slot]                                                            | アダプタを指定した場合には1つまたは<br>2つの指定アダプタについて、指定しな<br>い場合にはすべてのアダプタについて、<br>不完全なファームウェア アップデート<br>の状態をクリアします。                                                                                                    |

次に、PCI スロット1のアダプタ上のアダプタファームウェア アップグレードを開始 する例を示します。

Server# scope chassis Server /chassis # update-adapter-fw 192.0.2.34 /ucs/adapters/adapter4.bin activate 1 Server /chassis #

### 次のタスク

新しいファームウェアをアクティブにするには、アダプタファームウェアのアクティブ化(67 ページ)を参照してください。

### アダプタ ファームウェアのアクティブ化

### C-

重要 アクティブ化の進行中は、次のことを行わないでください。

- ・サーバのリセット、電源切断、シャットダウン。
- Cisco IMCCisco IMC のリブートまたはリセット。
- •他のすべてのファームウェアをアクティブ化します。
- テクニカルサポートデータまたは設定データをエクスポートします。

### 始める前に

このタスクを実行するには、admin 権限を持つユーザとしてログインする必要があります。

|                                                             | コマンドまたはアクション                                           | 目的                                                                |
|-------------------------------------------------------------|--------------------------------------------------------|-------------------------------------------------------------------|
| ステップ1                                                       | Server# scope chassis                                  | シャーシ コマンド モードを開始しま<br>す。                                          |
| ステップ2 Server /chassis # activate-adapter-f $pci$ -slot1  2} | Server /chassis # activate-adapter-fw<br>pci-slot1  2} | 指定された PCI スロットのアダプタ上<br>のアダプタ ファームウェア イメージ 1<br>または 2 をアクティブ化します。 |
|                                                             |                                                        | (注) 変更内容は次のサーバのリ<br>ブート時に有効になりま<br>す。                             |

次に、PCI スロット1のアダプタ上のアダプタファームウェアイメージ2をアクティブにする例を示します。

```
Server# scope chassis
Server /chassis # activate-adapter-fw 1 2
Firmware image activation suceeded
Please reset the server to run the activated image
Server /chassis #
```

### 次のタスク

サーバをリブートして変更内容を適用します。

# アダプタのリセット

### 始める前に

このタスクを実行するには、admin 権限を持つユーザとしてログインする必要があります。

#### 手順

|               | コマンドまたはアクション                         | 目的                                                                 |
|---------------|--------------------------------------|--------------------------------------------------------------------|
| ステップ1         | Server# scope chassis                | シャーシ コマンド モードを開始しま<br>す。                                           |
| ステップ <b>2</b> | Server/chassis # adapter-reset index | <i>index</i> 引数で指定された PCI スロット番<br>号のアダプタをリセットします。                 |
|               |                                      | <ul><li>(注) アダプタをリセットする</li><li>と、ホストもリセットされ</li><li>ます。</li></ul> |

### 例

次に、PCI スロット1のアダプタをリセットする例を示します。

```
Server# scope chassis
Server /chassis # adapter-reset 1
This operation will reset the adapter and the host if it is on.
You may lose connectivity to the CIMC and may have to log in again.
Continue?[y|N] y
Server /chassis #
```

翻訳について

このドキュメントは、米国シスコ発行ドキュメントの参考和訳です。リンク情報につきましては 、日本語版掲載時点で、英語版にアップデートがあり、リンク先のページが移動/変更されている 場合がありますことをご了承ください。あくまでも参考和訳となりますので、正式な内容につい ては米国サイトのドキュメントを参照ください。